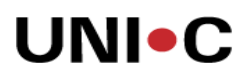

### Vejledning i opsplitning / salg / skrotning / samling af anlæg

#### Hvornår?

Vejledningen tages i brug når institutionen skal opsplitte, sælge, skrotte eller samle anlæg.

#### Hvad?

Det kan dreje sig om et anlæg, der skal opsplittes fordi en del frasælges, skrottes mv, eller det omvendte at to separate anlæg femover ønskes håndteret som et (samles).

#### **Processen:**

Navision Stat 5-2-0-1 har til dette formål en omposteringskladde, der beregner og danner posteringer på tværs af anlægsaktiver.

### **Eksempel på opsplitning:**

| 🏄 Uni-c test 5-2-01 - Microsoft Dynamics NAV                                                                                                    |                                                                                                    |      |
|----------------------------------------------------------------------------------------------------|----------------------------------------------------------------------------------------------------|------|
| Filer Rediger Vis Funktioner Vindue Hjælp                                                                                                    |                                                                                                    |      |
| ≝Q. X № 18. U 포⇒ A == = =                                                                                                    | ≡ ☆ K < > M ★ 團 圖 図                                                                                                    | 🦂 k? |
| Økonomistyring<br>B G Kindletsstyring<br>D Tigodehavender<br>Geld                                                                                                    | ANL00009 Median Akaya MD 96780 Berbar - Anlægskort     Genereit Bogføring Reparation Lokal Integration Nummer (ANL00009                                                                                                    |      |
| Anlæg                                                                                                    | Beskrivelse Medion Akoya MD 96780 Bærbar 🛛 Ansvarlig medarbejder 🗶                                                                                                    |      |
| Forsikring                                                                                                    | Serienr                                                                                                    |      |
|                                                                                                    | Hovedanlæglunderanl                                                                                                    |      |
| Forsikringskladder     Rapporter                                                                                                    | Rettet den   18-06-11                                                                                                    |      |
| Oversigt     Oversigt     Oversigt | Afstervin Anleegeb Afsterving Afsterv f Afsterv ti Antal afs Solgt Boofart værdi<br>Afstervin UT-LOSTYR Lineær 01-06-07 31-05-10 3,00 238.290,00                                                                                                    |      |
| 🔄 🚰 Opsætning                                                                                                    | Arster.grofil V Hjedp                                                                                                    |      |
| S Indrapportering til ØSC                                                                                                    |                                                                                                    |      |
| Økonomistyring                                                                                                    | III ANLO0009 Medion Akoya MD 96780 Beerbar AFSKRTV Afskrivninger - Anlægsfinansposter                                                                                                    |      |
| Salg & marketing                                                                                                    | Anteegon., B., biagsm. Anteegor. Arsonni. A., A., Besonnese Deregis., Forma Beero Umposte., Antalars., Bogginn., It                                                                                                    |      |
| 📑 Køb                                                                                                    | 30-06-07 AXAS07 ANL00009 AFSKTIV A atskrhning 2. kvt. 07 1 3009 -9.165,00 30 30-06-07<br>30-09-07 AXAS07 ANL00009 AFSKTIV A atskrhning 3. kvt. 07 1 3009 -27.495,00 90 30-09-07                                                                                                    |      |
| Lager                                                                                                    | 31-12-07         AKAS07         ANL00009         AFSKR1V         A         afskrivning 4. kvt. 07         1         3009         -27.495,00         90         31-12-07           31-03-08         AKAS07         ANL00009         AFSKR1V         A         afskrivning 1. kvt. 08         1         3009         -27.495,00         90         31-12-07 |      |
| 9 Produktion                                                                                                    |                                                                                                    |      |
| Sager                                                                                                    |                                                                                                    |      |
| Ressourceplanlægning                                                                                                    |                                                                                                    |      |
| Service                                                                                                    | Post                                                                                                    |      |
| Personale                                                                                                    |                                                                                                    |      |
| 3 Administration                                                                                                    |                                                                                                    |      |
| I Genveje                                                                                                    |                                                                                                    |      |
| ×                                                                                                    |                                                                                                    |      |
| Spærret for anskaffelse: Ja                                                                                                    | super 18-09-11                                                                                                    |      |

Anlæg ANL00009 består af 75 stk, hvoraf der nu sælges 1 stk svarende til 1,3333333 % af den samlede anskaffelsespris. Denne gennemsnitsberegning benyttes hvor den faktiske anskaffelsespris på det enkelte anlæg ikke kendes. Der skal derfor omposteres 1,3333333 % af værdierne til et nyt anlæg (ANL00010), der så efterfølgende kan afhændes (sælges).

Senere i denne case skrottes yderligere 1 stk (ANL00011) af ANL00009, hvor anskaffelsesprisen på det enkelte anlæg kendes.

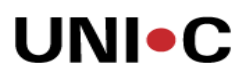

Start med at oprette de nye anlæg (ANL00010 og ANL00011), med de samme stamoplysninger (anlægsbogføringsgruppe, dimensioner, datoer m.v.) som det oprindelige anlæg ANL00009, til den del der skal afhændes samt den del vi senere skrotter:

Bemærk at afskrivningsmetoden sættes til manuel, da der ikke skal bogføres afskrivning på den del af anlægsaktivet, der afhændes.

| 세 Uni-c test 5-2-01 - Microsoft Dynamics NAV |                                                                                  |             |
|----------------------------------------------|----------------------------------------------------------------------------------|-------------|
| Filer Rediger Vis Funktioner Vindue Hjælp    |                                                                                  |             |
|                                              |                                                                                  | <u> // </u> |
| Økonomistyring                               | 🖬 ANLO0009 Medion Akoya MD 96780 Bærbar - Anlægskort                             |             |
| Hans     Likviditetsstyring                  | Generelt Bogføring Reparation Lokal integration                                  |             |
| Tilgodehavender                              | Nummer ANL00009 🖉 Søgebeskrivelse MEDION AKOYA                                   |             |
| E-Calleg                                     | Beskrivelse Medion Akoya MD 96780 Bærbar Ansvarlig medarbejder                   |             |
|                                              | Serienr                                                                          |             |
|                                              | Hovedanlæg/underanl                                                              |             |
|                                              | Del af hovedanlæg Spærret for anskaffelse . 🔽                                    |             |
|                                              | Rettet den 18-08-11                                                              |             |
| Rapporter      Oversigt                      | Afskrivni Anlænsk Afskrivning Afskriv f Afskriv ti Antal afs Solnt Bonført værdi |             |
| Periodiske aktiviteter                       | ► AFSKRIV IT-UDSTYR Lineær 01-06-07 31-05-10 3,00 238.290,00                     |             |
| Opsætning     Desætning                      |                                                                                  |             |
|                                              |                                                                                  |             |
| 🕥 Indrapportering til ØSC                    | Anlæg 👻 Afskr.profil 👻 Hjælp                                                     |             |
| Økonomistyring                               |                                                                                  |             |
| Salo & marketing                             | 🖬 ANLO0010 Medion Akoya MD 96780 Bærbar - Anlægskort                             |             |
|                                              | Generelt Bogføring Reparation Lokal integration                                  |             |
| Køb                                          | Nummer ANLOODIO 🛄 🥒 Søgebeskrivelse MEDION AKOYA                                 |             |
| Lager                                        | Beskrivelse Medion Akoya MD 96780 Bærbar 🛛 Ansvarlig medarbejder 💽 🛨             |             |
| Produktion                                   | Serienr                                                                          |             |
|                                              | Hovedanlæg/underanl Spærret                                                      |             |
| Sager                                        | Del af hovedanlæg Spærret for anskaffelse .                                      |             |
| Ressourceplanlægning                         | Rettet den                                                                       |             |
| Service                                      | Afskrivni Anlægsb Afskrivning Afskriv f Afskriv ti Antal afs Solgt Bogført værdi |             |
| Personale                                    | AFSKRIV IT-UDSTYR Manuel 01-06-07 0,00                                           |             |
|                                              |                                                                                  |             |
| S Administration                             |                                                                                  |             |
| 🚺 Genveje                                    | Arker, grofil 💌 Hjælp                                                            |             |
| A                                            |                                                                                  |             |
| Afelvis til dan.                             |                                                                                  | TNDS/ET     |
| NI SM IV ULLOOM:                             |                                                                                  | INDSACT //  |

Omposteringskladden i anlæg ved opsplitning:

1,3333333 % af anskaffelsesværdien, afskrivninger, nedskrivninger, opskrivninger samt scrapværdi på det oprindelige anlægskort skal omposteres til det nye anlæg, husk flueben i felterne:

Omposter anskaffelse Omposter afskrivning Omposter nedskrivning Omposter opskrivning Omposter scrapværdi

Det kan være nødvendigt med Vis / Vis kolonne for at indsætte kolonne for nedskrivning, opskrivning m.v.

| 🏄 Uni-c test - Microsoft Dynamics NAV     |            |                |             |                              |             |           |                  |                      |            |          |           |             |       |             |
|-------------------------------------------|------------|----------------|-------------|------------------------------|-------------|-----------|------------------|----------------------|------------|----------|-----------|-------------|-------|-------------|
| Filer Rediger Vis Funktioner Vindue Hjælp |            | 14 4 3         | ы +         |                              |             |           |                  |                      |            |          |           |             |       | <u>k</u> k2 |
| Økonomistyring                            | a as = ~ţ* |                |             |                              |             |           |                  |                      |            |          |           |             |       | <u></u>     |
| 🕑 🧰 Finans                                |            |                |             |                              |             |           |                  |                      |            |          |           |             |       |             |
| Likviditetsstyring                        |            |                |             |                              |             |           |                  |                      |            |          |           |             |       |             |
| E Gold                                    |            |                |             |                              |             |           |                  |                      |            |          |           |             |       |             |
| E Anlæg                                   |            |                |             |                              |             |           |                  |                      |            |          |           |             |       |             |
| - C Anlæg                                 |            |                | ار السرامي  | da Aalmaaamaashidadda        |             |           |                  |                      |            | _        |           |             |       |             |
| - mill Forsikring                         |            | TANDARD SU     | anuarukiau  | ue - Aniægsompostaklaude     |             |           |                  |                      |            |          |           |             |       |             |
|                                           | Klad       | denavn         | STA         | NDARD 🚹                      |             |           |                  |                      |            |          |           |             |       |             |
| Omposteringskladder                       |            | Nyt anl        | Afskrivni   | Beskrivelse                  | Ompost.belø | Ompost.p  | Omposter anskaff | Omposter afskrivning | Omposter n | ed Om    | poste Omp | oste Indsæt |       |             |
| Forsikringskladder                        | *          | ANL00010       | AFSKRIV     | Medion Akoya MD96780 Bærbar  | 0,00        | 1,3333333 | ~                | ~                    | ~          |          | ~         | •           |       |             |
| 🕀 🧰 Rapporter                             |            |                |             |                              |             |           |                  |                      |            |          |           |             |       |             |
| 🕀 🧰 Oversigt                              |            |                |             |                              |             |           |                  |                      |            |          |           |             | _     |             |
| Periodiske aktiviteter                    |            |                |             |                              |             |           |                  |                      |            |          |           |             |       |             |
| El-Galager                                |            |                |             |                              |             |           |                  |                      |            |          |           |             |       |             |
| E Desathing                               |            |                |             |                              |             |           |                  |                      |            |          |           |             |       |             |
|                                           |            |                |             |                              |             |           |                  |                      |            |          |           |             |       |             |
|                                           |            |                |             |                              |             |           |                  |                      |            |          |           |             | -     |             |
|                                           |            | 1              |             |                              |             |           |                  |                      |            |          |           |             |       |             |
|                                           |            |                |             |                              |             |           |                  |                      |            |          |           |             | 1     |             |
| Økonomistyring                            | Ar         | nlægsbeskrivel | se          | Ny anlægsbeskrivelse         |             |           |                  |                      |            |          |           |             |       |             |
|                                           | M          | edion Akoya M  | D96780 Bærl | par Medion Akoya MD96780 Bae | rbar        |           |                  |                      |            |          |           |             |       |             |
| Salg & marketing                          |            |                |             |                              |             |           |                  |                      |            |          |           | 1           |       |             |
| 📑 Køb                                     |            |                |             |                              |             |           |                  |                      |            |          | Ompost    | er Hja      | elp   |             |
| Lager                                     |            |                |             |                              |             |           |                  |                      |            |          |           |             |       |             |
| Reproduktion                              |            |                |             |                              |             |           |                  |                      |            |          |           |             |       |             |
| Sager                                     |            |                |             |                              |             |           |                  |                      |            |          |           |             |       |             |
| Ressourceplanlægning                      |            |                |             |                              |             |           |                  |                      |            |          |           |             |       |             |
| Service                                   |            |                |             |                              |             |           |                  |                      |            |          |           |             |       |             |
| Personale                                 |            |                |             |                              |             |           |                  |                      |            |          |           |             |       |             |
|                                           |            |                |             |                              |             |           |                  |                      |            |          |           |             |       |             |
| Administration                            |            |                |             |                              |             |           |                  |                      |            |          |           |             |       |             |
| Cenveje                                   |            |                |             |                              |             |           |                  |                      |            |          |           |             |       |             |
| <u> </u>                                  |            |                |             |                              |             |           |                  |                      |            |          |           |             |       |             |
| Omposter skrapværdi: Ja                   |            |                |             |                              |             |           |                  | 5                    | uper       | 17-08-11 |           | (           | OPRET | 1.          |

Når denne linje så er indtastet, klik på knappen "Omposter" hvorved værdierne bliver overført til anlægskassekladden, når du svarer ja til at kladden skal omposteres.

Den endelige bogføring sker fra anlægskassekladden. Du skal lave de sidste indtastninger og bogføre kladden:

Åbn anlægskassekladde:

| // Uni-c test - Microsoft Dynamics NAV                                                                                                    |                                    |                                |                                                            |                     |                |             |                            | Luk faneb  |
|----------------------------------------------------------------------------------------------------|------------------------------------|--------------------------------|------------------------------------------------------------|---------------------|----------------|-------------|----------------------------|------------|
| Filer Rediger Vis Funktioner Vindue Hjælp                                                                                                    |                                    |                                |                                                            |                     |                |             |                            |            |
| <u>@</u> ]. X 18 18 I I → <b>A</b> ==                                                                                                    | ⊞∃⊒ 40 K ↔ → ↑ ≣                   |                                |                                                            |                     |                |             |                            | 🧯 K?       |
| Økonomistyring           Bis Frans           Bis Kokketsstyring           Bis Trjodchavender           Bis Trjodchavender           Bis Anleg           Bis Anleg           Bis Anleg           Bis Anleg           Bis Anleg           Bis Anleg           Bis Anleg           Bis Anleg           Bis Anleg           Bis Anlegsfladder           Bis Anlegsfladder | 🗊 STANDARD Anlægskassekladde - Anl | egsfinanskladde                |                                                            |                     |                |             |                            |            |
| Forskringskladder      Rapporter                                                                                                    | Kladdenavn STANDARD                | t                              |                                                            |                     |                |             |                            |            |
| 🗊 🧰 Oversigt                                                                                                    |                                    | an later and later and later a | Destatutor 1                                               |                     |                |             |                            |            |
| 🕀 🦳 Periodiske aktiviteter                                                                                                    | Bogtørin B Bilagsnr. Kon           | Kontonr. Arskrivni Anlægsbo    | Beskrivelse<br>Madiae Alassa MDO( 200 Databas              | B., V., P., M., M., | Beløb M., Delr | egns Hormál | Arskriv til anlægsdato   A | vnl-omp.   |
| Opsætning                                                                                                    | 11-06-08 AKA50700024 Aniae         | ANLOUDUS AFSKRIV Arskrivning   | Medion Akoya MD95780 Bærbar<br>Medion Akoya MD95780 Bærbar |                     | 1.222,00 F     | 1 3009      | , i                        | - A        |
| H Geretaine                                                                                                    | 11.06.09 AKA50700024 Aniae         | ANLOUDUG AFSKRIV Anskaltelse   | Medion Akoya MD96760 Baerbar                               |                     | -4.399,20 F    | 1 3009      | Lind                       | <u> </u>   |
| en a opsærning                                                                                                    | 11-06-08 AKA50700024 Aniae         | ANLODOTO APSKRIV Aliskaitese   | Medion Akoya MD96780 Baerbar                               |                     | 4.399,20 F.    | 1 3009      |                            | ÷          |
| Økonomistyring                                                                                                    |                                    |                                |                                                            |                     |                |             |                            | _          |
| Salg & marketing                                                                                                    | Kontonavn Modkor                   | ntonavn                        |                                                            |                     |                |             | Saldo Tot                  | al balance |
| Lager                                                                                                    | Medion Akoya MD96780 Bærbar        |                                |                                                            |                     | 1              | 1           | -3.177,20                  | 0,00       |
| Produktion                                                                                                    |                                    |                                |                                                            | Linje               | Kgnto T        | Funktion    | Bogtøring V                | Hjælp      |
| 3 Sager                                                                                                    |                                    |                                |                                                            |                     |                |             |                            |            |
| Ressourceplanlægning                                                                                                    |                                    |                                |                                                            |                     |                |             |                            |            |
| Service                                                                                                    |                                    |                                |                                                            |                     |                |             |                            |            |
| 2 Personale                                                                                                    |                                    |                                |                                                            |                     |                |             |                            |            |
| Administration                                                                                                    |                                    |                                |                                                            |                     |                |             |                            |            |
| Genveje                                                                                                    |                                    |                                |                                                            |                     |                |             |                            |            |
| Afskriv til anlægsdato: Ja                                                                                                    |                                    |                                |                                                            |                     | super          | 17-08-11    |                            |            |

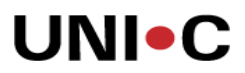

Slet evt. indhold i felterne Bogføringstype, Virksomhedsbogføringsgruppe, Produktbogføringsgruppe, Momsvirksomhedsbogf.gruppe og Momsproduktbogf.gruppe, da der ikke skal beregnes moms ved omposteringen.

Sæt endvidere hakker i felterne Afskriv til anlægsdato på alle linjer, der vedrører det gamle anlæg, for at få ført afskrivninger med op til tidspunktet for omposteringen.

Fjern evt. flueben i feltet "Spærret for anskaffelse" på anlægskortene.

Bogfør kladden.

Bemærk at der i dette eksempel, ud over omposteringerne i anlægskassekladden, også bliver afskrevet 21.691,00, hvilket er et udtryk for afskrivningerne for perioden 1.4.08 til 11.06.08, der er datoen for opsplitningen.

| Uni-c test 5-2-01 - Microsoft Dynamics NAV |                           |                |                 |           |                          |              |            |          |            |          |             |              |     |             |
|--------------------------------------------|---------------------------|----------------|-----------------|-----------|--------------------------|--------------|------------|----------|------------|----------|-------------|--------------|-----|-------------|
| Filer Rediger Vis Funktioner Vindue Hjælp  |                           |                |                 |           |                          |              |            |          |            |          |             |              |     |             |
| 姜⊵,⊁⊵≋ ( <u>∓</u> ⇒ A ⊞ ∺ +                | ≡ ∧‡≉ н н                 | → н т          |                 |           |                          |              |            |          |            |          |             |              |     | <u>≯</u> k? |
| Økonomistyring                             | ANL00009 Medior           | Akoya MD 967   | ′80 Bærbar -    | Anlægsko  | ort                      |              |            |          | _ 🗆 ×      | 1        |             |              |     |             |
| 🗄 🚰 Finans 📃 🔺                             |                           | 1 1            |                 | -         |                          |              |            |          |            |          |             |              |     |             |
| Likviditetsstyring                         | Generelt Boghøring        | Reparation   I | okal integratio | n         |                          |              |            |          | 1          |          |             |              |     |             |
| Iligodehavender                            | Nummer                    | ANL00009       | 🖋               |           | Søgebeskrivelse          | MEDION       | AKOYA      |          |            |          |             |              |     |             |
|                                            |                           | las in all     |                 |           |                          |              |            |          |            |          |             |              |     |             |
| Anlaeg                                     | Beskrivelse               | Medion Ako     | iya MD 96780    | Bærbar    | Ansvarlig medarbejde     | · · I        | 1          |          |            |          |             |              |     |             |
| Allidey Sevelation                         | Serienr                   | 75 stk.        |                 |           | Inaktiv                  | 🗖            |            |          |            |          |             |              |     |             |
| Aplancfinanchladder                        | Hovedaplæg/updera         | 4              |                 |           | Spaerret                 | E            |            |          |            |          |             |              |     |             |
|                                            | - I Classical Internation |                |                 |           |                          |              |            |          |            |          |             |              |     |             |
| - Connosterionskladder                     | Del af hovedanlæg         |                |                 |           | Spærret for anskaffel    | se . 🗹       |            |          |            |          |             |              |     |             |
| Eorsikringskladder                         |                           |                |                 |           | Rettet den               | 19-08-       | -11        |          |            |          |             |              |     |             |
| H- Ca Rapporter                            |                           |                |                 |           |                          |              |            |          |            |          |             |              |     |             |
| 🕀 🧰 Oversiat                               | Afskrivni Anla            | asb Afskrivni  | na Afskriv I    | Afskriv   | / ti Antal afs Solut     | Booført vær  | rdi        |          |            |          |             |              |     |             |
| 🗉 🧰 Periodiske aktiviteter                 | ► AFSKRIV IT-L            | DSTYR Lineær   | 01-06           | 5-07 31-0 | 05-10 3.00               | 213.42       | 1.80 +     |          | -          |          |             |              |     |             |
| 🗄 🧰 Opsætning 🛛 🛁                          |                           |                |                 |           |                          |              |            |          |            |          |             |              |     |             |
| 🗄 🦕 Lager 🚽                                |                           |                |                 |           |                          |              |            |          | -1         |          |             |              |     |             |
|                                            | _                         |                |                 |           |                          |              |            |          |            |          |             |              |     |             |
| indrapportering til ØSC                    |                           |                |                 |           |                          | Anlæg        | ➡ Afskr.pr | ofil 👻 🔄 | Hjælp      |          |             |              |     |             |
| Økonomistyring                             |                           |                |                 |           |                          |              |            |          |            | 1        |             |              |     |             |
| Salg & marketing                           | 📰 ANL00009 M              | ledion Akoya № | D 96780 Bæ      | rbar AFSK | RIV Afskrivninger - Anlæ | jsfinanspost | er         |          |            |          |             |              | ×   |             |
| 💷 Kab                                      | Anlægsd                   | B., Bilagsnr.  | Anlægsnr.       | Afskrivni | . A., A., Beskrivelse    |              | Delregns F | ormâl    | Beløb      | Omposte  | . Antal afs | . Bogførin F |     |             |
|                                            | 01-06-0                   | 7 AKA507       | ANL00009        | AFSKRIV   | A., Medion Akoya MD      | 96780 Bærbar | ] 1        | 3009     | 329.940,00 |          | (           | 0 01-06-07 🎽 |     |             |
| Lager                                      | 30-06-0                   | 7 AKAS07       | ANL00009        | AFSKRIV   | A., afskrivning 2. kvt.  | 07           | 1          | 3009     | -9.165,00  |          | 30          | 30-06-07     |     |             |
|                                            | 30-09-0                   | 7 AKA507       | ANL00009        | AFSKRIV   | A., afskrivning 3. kvt.  | 07           | 1          | 3009     | -27.495,00 |          | 90          | 30-09-07     |     |             |
| Restauration Restauration                  | 31-12-0                   | 7 AKA507       | ANL00009        | AFSKRIV   | A., afskrivning 4. kvt.  | 07           | 1          | 3009     | -27.495,00 |          | 90          | 31-12-07     |     |             |
|                                            | 31-03-0                   | B AKAS07       | ANL00009        | AFSKRIV   | A., afskrivning 1. kvt.  | 08           | 1          | 3009     | -27.495,00 |          | 90          | 31-03-08     |     |             |
| 😼 Sager                                    | 11-06-0                   | B AKA507       | ANL00009        | AFSKRIV   | A Medion Akoya MD        | 96780 Bærbar | 1          | 3009     | -21.691,00 |          | 71          | 1 11-06-08   |     |             |
|                                            | 11-06-0                   | B AKAS07       | ANL00009        | AFSKRIV   | A., Medion Akoya MD      | 96780 Bærbar | 1          | 3009     | 1.222,00   | ~        | (           | 0 11-06-08   |     |             |
| 🔄 Ressourceplanlægning                     | 11-06-0                   | B AKAS07       | ANL00009        | AFSKRIV   | A., Medion Akoya MD      | 96780 Bærbar | 1          | 3009     | -4.399,20  | ~        | (           | 0 11-06-08   |     |             |
|                                            |                           |                |                 |           |                          |              |            |          |            |          |             |              |     |             |
| Service                                    |                           |                |                 |           |                          |              |            |          |            |          |             |              | 1   |             |
|                                            |                           |                |                 |           |                          |              |            |          |            |          |             | •            |     |             |
| Personale                                  |                           |                |                 |           |                          |              |            |          |            |          |             |              |     |             |
| Administration                             |                           |                |                 |           |                          |              |            | Post     | Funktion   | <b>_</b> | Naviger     | Hjælp        |     |             |
| A Convoin                                  |                           |                |                 |           |                          |              |            |          |            |          |             |              |     |             |
|                                            |                           |                |                 |           |                          |              |            |          |            |          |             |              |     |             |
|                                            |                           |                |                 |           |                          |              |            |          |            |          |             |              |     |             |
| Beskrivelse: Medion Akoya MD 96780 Bærbar  |                           |                |                 |           |                          |              |            |          | supe       | r j      | 19-08-11    | FIL          | TER |             |

Anlæg nr ANL00010 ser efter omposteringen således ud:

| 🏄 Uni-c test 5-2-01 - Microsoft Dynamics NA¥                                                                                                    |                                                                                                    |          |
|----------------------------------------------------------------------------------------------------|----------------------------------------------------------------------------------------------------|----------|
| Filer Rediger Vis Funktioner Vindue Hjælp                                                                                                    |                                                                                                    |          |
|                                                                                                    |                                                                                                    | 🧎 K?     |
| Since   Since   Since </th <th>All Coll D Huddon Akorys ND 98780 Barchar - Allengadot         refer       Biggiering, Reparation       Eddon Akorys ND 98780 Barchar         refer       Biggiering, Reparation       Eddon Akorys ND 98780 Barchar         refer       Fieldon Akorys ND 98780 Barchar       Ansvelig medatheligter,         refer       Fieldon Akorys ND 98780 Barchar       Ansvelig medatheligter,         refer       Fieldon Akorys ND 98780 Barchar       Ansvelig medatheligter,         refer       Fieldon Akorys ND 98780 Barchar       Ansvelig medatheligter,         refer       Fieldon Akorys ND 98780 Barchar       Ansvelig medatheligter,         refer       Fieldon Akorys ND 98780 Barchar Af SCRIV Ansvelig medatheligter,       Fieldon Akorys ND 98780 Barchar Af SCRIV Akorys ND 98780 Barchar Af SCRIV Akorys ND 98780 Barchar Af SCRIV Akorys ND 98780 Barchar Af SCRIV Akorys ND 98780 Barchar Af SCRIV Akorys ND 98780 Barchar Af SCRIV Akorys ND 98780 Barchar Af SCRIV Akorys ND 98780 Barchar 1 0009       1.106-88         Af Starty, Akorys ND 98780 Barchar Af SCRIV Akorys ND 98780 Barchar 1 0009       1.106-88       0         11-06-88       Akorys ND 98780 Barchar Akorys ND 98780 Barchar 1 0009       1.106-88       0         11-06-88       Akorys ND 98780 Barchar Akorys ND 98780 Barchar 1 0009       1.106-88       0       0       1.066-88         11-06-88       Akorys ND 98780 Barchar Akorys ND 98780 Barchar 1 0009       1.106-88       0<th><u> </u></th></th> | All Coll D Huddon Akorys ND 98780 Barchar - Allengadot         refer       Biggiering, Reparation       Eddon Akorys ND 98780 Barchar         refer       Biggiering, Reparation       Eddon Akorys ND 98780 Barchar         refer       Fieldon Akorys ND 98780 Barchar       Ansvelig medatheligter,         refer       Fieldon Akorys ND 98780 Barchar       Ansvelig medatheligter,         refer       Fieldon Akorys ND 98780 Barchar       Ansvelig medatheligter,         refer       Fieldon Akorys ND 98780 Barchar       Ansvelig medatheligter,         refer       Fieldon Akorys ND 98780 Barchar       Ansvelig medatheligter,         refer       Fieldon Akorys ND 98780 Barchar Af SCRIV Ansvelig medatheligter,       Fieldon Akorys ND 98780 Barchar Af SCRIV Akorys ND 98780 Barchar Af SCRIV Akorys ND 98780 Barchar Af SCRIV Akorys ND 98780 Barchar Af SCRIV Akorys ND 98780 Barchar Af SCRIV Akorys ND 98780 Barchar Af SCRIV Akorys ND 98780 Barchar Af SCRIV Akorys ND 98780 Barchar 1 0009       1.106-88         Af Starty, Akorys ND 98780 Barchar Af SCRIV Akorys ND 98780 Barchar 1 0009       1.106-88       0         11-06-88       Akorys ND 98780 Barchar Akorys ND 98780 Barchar 1 0009       1.106-88       0         11-06-88       Akorys ND 98780 Barchar Akorys ND 98780 Barchar 1 0009       1.106-88       0       0       1.066-88         11-06-88       Akorys ND 98780 Barchar Akorys ND 98780 Barchar 1 0009       1.106-88       0 <th><u> </u></th> | <u> </u> |
| Beskrivelse: Medion Akoya MD 96780 Bærbar                                                                                                    | super 19-08-11 FILTER                                                                                                    | 11       |
| Image: Administration       Image: Administration                                                                                                    |                                                                                                    |          |
| Beskrivelse: Medion Akoya MD 96780 Bærbar                                                                                                    | super 19-08-11 FILTER                                                                                                    |          |

Dette anlæg kan nu sælges.

### Opsplitning hvor anskaffelsesprisen er kendt:

Det er også muligt at ompostere et fast beløb såfremt anskaffelsesbeløbet er kendt.

I dette eksempel forudsættes at anskaffelsesprisen er kr. 5.000,00, derfor skal omposteringskladden se således ud:

| 🏄 Uni-c test 5-2-01 - Microsoft Dynamics NA¥                                                                                                    |                                                                                                    |                                           |
|----------------------------------------------------------------------------------------------------|----------------------------------------------------------------------------------------------------|-------------------------------------------|
| Filer Rediger Vis Funktioner Vindue Hjælp                                                                                                    |                                                                                                    |                                           |
|                                                                                                    |                                                                                                    | 🦯 🕺 🦎                                     |
| Økonomistyring       Ibiodetessyning       Ibiodetessyning | Imit ANLODOI 11 Medion Akoya MD 96780 Beerbar - Anleegskort         Generek       Bogfaring       Reparation         Nummer       Al4.0001       Imit Sagebeskrivelse.       PEDION AKOYA         Beskrivelse       Medion Akoya MD 96780 Beerbar       Anovarlig medarbejder.       Imit Sagebeskrivelse.       PEDION AKOYA         Beskrivelse       Medion Akoya MD 96780 Beerbar       Anovarlig medarbejder.       Imit Sagebeskrivelse.       PEDION AKOYA         Beskrivelse       Medion Akoya MD 96780 Beerbar       Anovarlig medarbejder.       Imit Sagebeskrivelse.       Imit Sagebeskrivelse.       Imit Sagebeskrivelse.         Beskrivelse       Ist of Al40009 (Op 74 stk)       Imit Sagebeskrivelse.       Imit Sagebeskrivelse.       Imit Sagebeskrivelse.         Del af hovedanleeg/underant.       Spærret for ansleffelse .       Imit Sagebeskrivelse.       Imit Sagebeskrivelse.       Imit Sagebeskrivelse.         Afskrivni       Anleegb       Afskrivni       Anleegbeskrivelse.       Imit Sagebeskrivelse.       Imit Sagebeskrivelse.         Afskrivni       Anleegb       Afskrivni       Anleegbeskrivelse.       Imit Sagebeskrivelse.       Imit Sagebeskrivelse.         Afskrivni       Anleegb       Afskrivni       Anleegbeskrivelse.       Imit Sagebeskrivelse.       Imit Sagebeskrivelse.         Afskrivni |                                           |
| Salg & marketing                                                                                                    | Kladdenavn STANDARD 1                                                                                                    |                                           |
| 🔜 Køb                                                                                                    | Anlægsd   Bila   Anlægsnr.   Nyt anl   Afskrivni   Beskrivelse   Ompost.belø   Ompost.pct   Omposter anskaffelse   Omposter afskrivnin                                                                                                    | ng Omposter nedskr Omposter opskriv Indsæ |
| Lager                                                                                                    | I1-07-08 ANL00009 ANL00011 AF5/RIV Medion Akoya MD 9678 5.000,00 0 ✓ ✓                                                                                                    |                                           |
| Reproduktion                                                                                                    |                                                                                                    |                                           |
| Sager Sager Ressourceplanlægning                                                                                                    |                                                                                                    |                                           |
| Service                                                                                                    |                                                                                                    |                                           |
| Personale                                                                                                    |                                                                                                    |                                           |
| <b>Administration</b>                                                                                                    | Anlægsbeskrivelse Ny anlægsbeskrivelse<br>Medion Akoya MD 96780 Bærbar Medion Akoya MD 96780 Bærbar                                                                                                    |                                           |
| Z Genveje                                                                                                    |                                                                                                    | Omneter Himb                              |
| ×                                                                                                    |                                                                                                    | Zutrescei [1]geb                          |
| Omposter opskrivning: Ja                                                                                                    | super 19                                                                                                    | 9408-11                                   |

Hvilket giver denne anlægsfinanskladde:

| // Uni-c test 5-2-01 - Microsoft Dynamics NAV                                                                                                    |                                                                                                    |                                       |
|----------------------------------------------------------------------------------------------------|----------------------------------------------------------------------------------------------------|---------------------------------------|
| Filer Rediger Vis Funktioner Vindue Hjælp                                                                                                    |                                                                                                    |                                       |
|                                                                                                    |                                                                                                    | <u></u>                               |
| Økonomistyring       I Uvidetastyring       I Tigodehavender       I Tigodehavender       Anleg       Anleg       Prosing       Anleg       Prosing       Anleg       Prosing       Anleg       Prosing       Anleg       Prosing       Anleg       Prosing       Anleg       Prosing       Prosing       Prosing       Prosing       Prosing       Prosing       Prosing       Prosing       Prosing       Prosting       Prosting       Prosting | Extraction       Artistruming       Artistruming       A |                                       |
| Salg & marketing                                                                                                    | TANDARD Standard - Anlægsfinanskladde                                                                                                    |                                       |
| Køb                                                                                                    | Kladdenavn                                                                                                    | Antal afs Afskriv t Anl-omp.          |
| Lager                                                                                                    | 11-07-08         AKAS0700027         Anleeg         ANL00009         AFSKRIV         A.         Medion Akoya MD 96780 Beerbar         1.722,04         1         300           ▶         11-07-08         AKAS0700027         Anleeg         ANL00009         AFSKRIV         A.         Medion Akoya MD 96780 Beerbar         1.722,04         1         300           ▶         11-07-08         AKAS0700027         Anleeg         ANL00009         AFSKRIV         A.         Medion Akoya MD 96780 Beerbar         1         300                                                                                                    |                                       |
| Produktion                                                                                                    | 11-07-08         AKAS0700027         Anleag         ANL00011         AFSKRIV         A Medion Akoya MD 96780 Bearbar         5.000,00         1         300           11-07-08         AKAS0700027         Anleag         ANL00011         AFSKRIV         A Medion Akoya MD 96780 Bearbar         5.000,00         1         300           11-07-08         AKAS0700027         Anleag         ANL00011         AFSKRIV         A Medion Akoya MD 96780 Bearbar         -1.722,04         1         300                                                                                                    | 09 × 09                               |
| Sager                                                                                                    |                                                                                                    |                                       |
| Service                                                                                                    |                                                                                                    | <u> </u>                              |
| Administration                                                                                                    | Kontonavn Modiontonavn<br>Medion Akoye MD 96780 Beerbar                                                                                                    | Saldo Total balance<br>-3.277,96 0,00 |
| Genveje                                                                                                    | Linje V Konto V Fugition                                                                                                    | Bogføring     Hjælp                   |
| Virksomhedsbogføringsgruppe:                                                                                                    | ∫ super ∫ 19-08-1                                                                                                    | UI OVERSKR                            |

Bemærk systemet beregner selv, hvor stor andel af afskrivningerne, der skal omposteres.

| A UNI-C LESC 5-2-U1 - MICrosoft Dynamics NAV                                                                                                    |      |
|----------------------------------------------------------------------------------------------------|------|
| Filer Rediger Vis Funktioner Vindue Hjælp                                                                                                    |      |
| ●C、※BBB 『トリ AA HHHHH H + H + A + N + 図園図                                                                                                    | 🦽 k? |
| Økonomistyring                                                                                                    |      |
| B 🚨 Likviditetsstyring                                                                                                    |      |
| B D Tligodehavender Genereit Bogrøring Reparation Lokal integration                                                                                                    |      |
| Geeld Nummer ANL00009 MEDION AKOYA                                                                                                    |      |
| Anleeg                                                                                                    |      |
| Anlæg Beskrivelse Medion Akoya MD 96/80 Bærbar Ansvarlig medarbejder ]                                                                                                    |      |
| Forsking Serienr                                                                                                    |      |
| - III antegrandistadoer                                                                                                    |      |
| au Antagsadoer nuveualikelyjulideralit.                                                                                                    |      |
| Del af hovedanlæg Spærret for anskaffelse . M                                                                                                    |      |
| Rettet den 19-08-11                                                                                                    |      |
| the stappurer                                                                                                    |      |
| o Creatigu                                                                                                    |      |
|                                                                                                    |      |
|                                                                                                    |      |
|                                                                                                    |      |
|                                                                                                    |      |
| ndrapportering til ØSC                                                                                                    |      |
| Konomistyring                                                                                                    |      |
| Salg & marketing 📰 ANL00009 Medion Akoya MD 96/800 Bærbar AFSKRIY AFskrivninger - Anlegsfinansposter 💶 🔍                                                                                                    |      |
|                                                                                                    |      |
| Køb Anlægsd B. Bilagsnr. Anlægsnr. Anlægsnr |      |
| → 01-06-07 AKAS07 ANL00009 AF5KRIV A Medion Akoya MD 96780 Baerbar: 1 3009 329,940,00 0 01-06-07 ▲                                                                                                    |      |
| Lager 30-06-07 AKASO? ANL00009 AFSKRIV A afskrivning 2. kvt. 07 1 3009 -9.165,00 30 30-06-07                                                                                                    |      |
| 30-09-07 AKAS07 ANL00009 AFSKRIV A atskrivning 3. kvt. 07 1 3009 -27.495,00 90 30-09-07                                                                                                    |      |
| Produktion 31-12-07 AKAS07 ANL00009 AF5kRIV A atslrivning 4. kvt. 07 1 3009 -27.495,00 90 31-12-07                                                                                                    |      |
| 31-03-08 AKA507 ANL00009 AF5KRIV A afskrivning 1. kvt. 08 1 3009 -27.495,00 90 31-03-08                                                                                                    |      |
| Sager 11-06-08 AKA507 ANL00009 AF5KRIV A Medion Akoya MD 96780 Baerbar 1 3009 -21.691,00 71 11-06-08                                                                                                    |      |
| 11-06-08 AKA507 ANL00009 AF5KRIV A Medion Akoya MD 96780 Baerbar 1 3009 1.222,00 🗸 0 11-06-08                                                                                                    |      |
| Ressourceplankægning 11-06-08 AKA507 ANL00009 AF5KRIV A Medion Akoya MD 96780 Bærbar 1 3009 -4.399,20 🗸 0 11-06-08                                                                                                    |      |
| 11-07-08 AKA507 ANL00009 AF5KRIV A Medion Akoya MD 96780 Beerbar 1 3009 -9.031,00 30 11-07-08                                                                                                    |      |
| Service 11-07-08 AKA507 ANL00009 AF5KRIV A Medion Akoya MD 96780 Baerbar 1 3009 1.722,04 🗸 0 11-07-08                                                                                                    |      |
| 11-07-08 AKA507 ANL00009 AF5KRIV A Medion Akoya MD 96780 Bærbar 1 3009 -5.000,00 ✔ 0 11-07-08                                                                                                    |      |
|                                                                                                    |      |
| Administration                                                                                                    |      |
| C Genveje Bost v Fughton v Naviger Hjølp                                                                                                    |      |
|                                                                                                    |      |
| Beskrivelse: Medion Akoya MD 96780 Berbar super 19-08-11 FILTER                                                                                                    |      |

Vi har så fået værdier på anlæg ANL00011.

| 🏄 Uni-c test 5-2-01 - Microsoft Dynamics NA¥                                                                                                    |                                                                                                    |                                                |                                                                                        |                                                                                                |                                                                                                   |                                |          |          |           |          |             |              |           |
|----------------------------------------------------------------------------------------------------|----------------------------------------------------------------------------------------------------|------------------------------------------------|----------------------------------------------------------------------------------------|------------------------------------------------------------------------------------------------|---------------------------------------------------------------------------------------------------|--------------------------------|----------|----------|-----------|----------|-------------|--------------|-----------|
| Filer Rediger Vis Funktioner Vindue Hjælp                                                                                                    |                                                                                                    |                                                |                                                                                        |                                                                                                |                                                                                                   |                                |          |          |           |          |             |              |           |
|                                                                                                    | :#≡ ∧‡ H                                                                                                    | $\mathbf{A} \rightarrow \mathbf{H} \mathbf{A}$ |                                                                                        | 2                                                                                              |                                                                                                   |                                |          |          |           |          |             |              | 🦂 K?      |
| Økonomistyring       ⊕ Livaditetstyring       ⊕ Tigodavender       ⊕ Tigodavender       ⊕ T | ANLOBOTI Me     General: Bogfa     Nummer Beskrivelse .     Serienr Hovedanlæg/un     Del af hovedanle     Afskrivni     Afskrivni | dion Akoya MD 96<br>wing Reparation  <br>      | 780 Beerban<br>Lokal integrat<br>waya MD 96780<br>NL00009 (Opr<br>ning Afstrik<br>01-0 | Anlægskori<br>ion<br>9<br>9<br>9 Bærbar<br>74 stk)<br>74 stk)<br>74 stk)<br>74 stk)<br>74 stk) | Søgebeskrive<br>Ansvarig me<br>Inaktiv<br>Spærret .<br>Spærret for<br>Rettet den<br>i Antal afs S | lse, MEDICN AKOYA<br>darbejder | rofil 🔫  | Li janip |           |          |             |              |           |
| Økonomistyring                                                                                                    |                                                                                                    |                                                | 700 0                                                                                  |                                                                                                |                                                                                                   |                                |          |          |           |          |             |              |           |
| Salg & marketing                                                                                                    | ANLUUUTI Med                                                                                                    | lion Akoya MD 96                               | 780 Bærbar                                                                             | AF5KR1¥ AISK                                                                                   | krivninger - Ania                                                                                 | egsfinansposter                |          |          |           |          |             |              |           |
| 📑 Køb                                                                                                    | Anlægsd E                                                                                                    | 3 Bilagsnr.                                    | Anlægsnr.                                                                              | Afskrivni /                                                                                    | A Anlægsbogfør                                                                                    | n Beskrivelse                  | Delregns | Formål   | Beløb     | Omposte  | . Antal afs | . Bogførin F | Finanslø. |
| Lager                                                                                                    | 11-07-08                                                                                                    | AKA50700027                                    | ANL00011                                                                               | AFSKRIV                                                                                        | Afskrivning                                                                                       | Medion Akoya MD 96780 Bærbar   |          | 1 3009   | -1.722,04 |          |             | 0 11-07-08   | 82865     |
| Produktion                                                                                                    |                                                                                                    |                                                |                                                                                        |                                                                                                |                                                                                                   |                                |          |          |           |          |             |              |           |
| Sager                                                                                                    |                                                                                                    |                                                |                                                                                        |                                                                                                |                                                                                                   |                                |          |          |           |          |             |              |           |
| Ressourceplanlægning                                                                                                    |                                                                                                    |                                                |                                                                                        |                                                                                                |                                                                                                   |                                |          |          |           |          |             |              |           |
| Service                                                                                                    |                                                                                                    |                                                |                                                                                        |                                                                                                |                                                                                                   |                                |          |          |           |          |             |              |           |
| 📆 Personale                                                                                                    |                                                                                                    |                                                |                                                                                        |                                                                                                |                                                                                                   |                                |          |          |           |          |             |              |           |
| V Administration                                                                                                    |                                                                                                    |                                                |                                                                                        |                                                                                                |                                                                                                   |                                |          |          |           |          |             |              |           |
| 🚺 Genveje                                                                                                    |                                                                                                    |                                                |                                                                                        |                                                                                                |                                                                                                   |                                |          |          | Post 🔻    | Funktion | ▼ Na        | viger        | Hjælp     |
| ×                                                                                                    |                                                                                                    |                                                |                                                                                        |                                                                                                |                                                                                                   |                                |          |          |           |          |             |              |           |
| Anlægsbogføringstype: Anskaffelse                                                                                                    |                                                                                                    |                                                |                                                                                        |                                                                                                |                                                                                                   |                                |          | S.       | iper 19   | -08-11   | F           | ILTER        |           |

Dette anlæg kan så sælges / skrottes.

### Vejledning i salg / skrotning af anlæg:

Salg / skrotning af anlæg ANL00010 og ANL00011

| 🏄 Uni-c test 5-2-01 - Microsoft Dynamics NAV                                                                                                    |                                                                                                    |                       |
|----------------------------------------------------------------------------------------------------|----------------------------------------------------------------------------------------------------|-----------------------|
| Filer Rediger Vis Funktioner Vindue Hjælp                                                                                                    |                                                                                                    |                       |
| ∰ C. X Pa CE U I → A # # #                                                                                                    |                                                                                                    | <b>≯</b> i <b>k</b> ? |
| Økonomistyring           Big Lividketsstyring           Big Tigdehevender           Big Tigdehevender           Big Tigder           Big Tigder           Big | Image: Analysis of the second second seco |                       |
| Mathematical Stress       Bkonomistyring                                                                                                    |                                                                                                    |                       |
| Salg & marketing                                                                                                    | III ANLUUU I Medion Akoya MD 96 /80 Berbar - Anlægskort                                                                                                    |                       |
| Kob                                                                                                    | Generett Bogharing Reparation Lokal integration Nummer                                                                                                    |                       |
| Sager                                                                                                    | Serent                                                                                                    |                       |
| Ressourceplanlægning                                                                                                    | Del af hovedanlæg Spærret for anskaffelse .<br>Rettet den 19-08-11                                                                                                    |                       |
| Service                                                                                                    |                                                                                                    |                       |
| Personale                                                                                                    | AFSKRIV IT-UDSTVR Manuel 01-06-07 3.277,96                                                                                                    |                       |
| Administration                                                                                                    |                                                                                                    |                       |
| Genveje                                                                                                    | Arlæg 🔻 Afskr.grofil 👻 Hjælp                                                                                                    |                       |
| Antal afskrivningsår:                                                                                                    | super 19-08-11                                                                                                    | OVERSKR //            |
|                                                                                                    |                                                                                                    |                       |

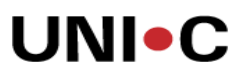

I dette eksempel sælges anlæg ANL00010 for kr. 3500,00 + moms og anlæg ANL00011 skal skrottes:

#### Anlæg ANL00010:

| /// Uni-c test 5-2-01 - Microsoft Dynamics NA¥                                                                                                    |                                        |                                         |                      |                                                           |            |                       |                 |             |
|----------------------------------------------------------------------------------------------------|----------------------------------------|-----------------------------------------|----------------------|-----------------------------------------------------------|------------|-----------------------|-----------------|-------------|
| Filer Rediger Vis Funktioner Vindue Hjælp                                                                                                    |                                        |                                         |                      |                                                           |            |                       |                 |             |
|                                                                                                    | ⊞ ≡ ∧‡ н ∢ ≻ н :                       | t 🔤 📧 🖂                                 |                      |                                                           |            |                       |                 | 🔏 K?        |
| Økonomistyring       Økonomistyring       Tigodhavender       Geld       Anleg       Anleg       Anlegsinder       Anlegsidder       Økopoterngilder       Økopoterngilder       Økop |                                        |                                         |                      |                                                           |            |                       |                 |             |
| Økonomistyring                                                                                                    | STANDARD Standard - Anlard             | sfinanskladde                           |                      |                                                           |            |                       |                 |             |
| Salg & marketing                                                                                                    | Kladdenavn STANDAR                     |                                         |                      |                                                           |            |                       |                 |             |
| 📃 Køb                                                                                                    | Bogførin B Bilagsnr.                   | Kont Kontonr. Afskrivn                  | Anlægsbogføringstype | Beskrivelse                                               | B V P M M  | Beløb                 | Delregns Formål | Antal       |
| Lager                                                                                                    | 11-06-08 AKA50700028                   | 8 Anlæg ANL00010 AFSKRI<br>8 Bank DBIND | Salg                 | Medion Akoya MD 96780 Bærbar<br>Danske Bank - Indbetaling | K I S DK I | -4.375,00<br>4.375,00 | 1 30            | 09 🔺        |
| Produktion                                                                                                    |                                        |                                         |                      |                                                           |            |                       |                 |             |
| Sager                                                                                                    |                                        |                                         |                      |                                                           |            |                       |                 |             |
| Ressourceplanlægning                                                                                                    |                                        |                                         |                      |                                                           |            |                       |                 |             |
| Service                                                                                                    |                                        |                                         |                      |                                                           |            |                       |                 |             |
| Personale                                                                                                    |                                        |                                         |                      |                                                           |            |                       |                 |             |
| V Administration                                                                                                    | Kontonavn<br>Danske Bank - Indhetaling | Modkontonavn                            |                      |                                                           |            | Г                     | Saldo To        | tal balance |
| 🚺 Genveje                                                                                                    |                                        | 9                                       |                      | 1.81                                                      | l varia l  | Cuelding 1            | Destantes and   | Ularla I    |
| ×                                                                                                    |                                        |                                         |                      | Linje 🔻                                                   |            | ⊢uŋktion ▼            | Fodrøring 🔺     | H)æip       |
| Bogføringsdato: 11-06-08                                                                                                    |                                        |                                         |                      |                                                           | super      | 19-08-11              |                 | OVERSKR     |

Bemærk kolonnerne:

Bogføringstype, Virksomhedsbogføringsgruppe, Produktbogføringsgruppe,

Momsvirksomhedsbogf.gruppe og Momsproduktbogf.gruppe skal udfyldes med de værdier der er oprettet på institutionen.

Bogfør kladden.

Anlæg ANL00010 ser nu således ud:

| 🏄 Uni-c test 5-2-01 - Microsoft Dynamics NAV |                                                                                                    |                                                                                                    |                                                                                                    |                                                                                                    |                 |              |                  | _ 🗆 🗡    |
|----------------------------------------------|----------------------------------------------------------------------------------------------------|----------------------------------------------------------------------------------------------------|----------------------------------------------------------------------------------------------------|----------------------------------------------------------------------------------------------------|-----------------|--------------|------------------|----------|
| Filer Rediger Vis Funktioner Vindue Hjælp    |                                                                                                    |                                                                                                    |                                                                                                    |                                                                                                    |                 |              |                  |          |
|                                              | ⊞ ≡ ∧‡ H ↔ H ↑                                                                                                    |                                                                                                    |                                                                                                    |                                                                                                    |                 |              |                  | 🧯 K?     |
| Co de La La La La La La La La La La La La La | All CODI D Median Akoya MD 92     General: Bogfering: Reparation Nummer     MiLODOI D Median Akoya MD 92     General: Bogfering: Reparation Nummer     Mathematical Society (Marging)     Marging: Marging     Afstrivm: Anlangeb Afstrivm     Afstrivm: Anlangeb Afstrivm     Afstrivm: Anlangeb Afstrivm | Here Ever Eu2<br>780 Beerbar - Anlægskort<br>Lokal integration  <br>→ 2<br>wya MD 96780 Beerbar<br>NL00009 (opr 75 stk)<br><br>ing Afskriv f [Afskriv tu<br>01-06-07 | Søgebeskrivelse<br>Ansvarlig medarbejder<br>Inaktiv<br>Spærret<br>Spærret for anskaffelse.<br>Rettet den<br>I Antal afs Solgt B | Implicit arcova         Implicit arcova           Implicit arcova         Implicit arcova           Implicit arcova         Implicit arcova           Implicit arcova         Implicit arcova           Implicit arcova         Implicit arcova           Implicit arcova         Implicit arcova           Implicit arcova         Implicit arcova           Implicit arcova         Implicit arcova |                 |              |                  |          |
| Indrapportering til ØSC      Økonomistyring  | ANL00010 Medion Akoya MD 9678                                                                                                    | 0 Bærbar AF5KRIV Afskri                                                                                                    | vninger - Anlægsfinanspos                                                                                                    | Anlæg v Afskr.grofil v                                                                                                    | Hjælp           |              |                  |          |
| Salg & marketing                             |                                                                                                    |                                                                                                    |                                                                                                    |                                                                                                    |                 |              |                  |          |
| T Kab                                        | Anlægsd B Bilagsnr.                                                                                                    | Anlægsnr. Afskrivni An                                                                                                    | lægsbogføri Anlægsbogføri                                                                                                    | n Beskrivelse                                                                                                    | Delregns Formål | Beløb Or     | mposte Antal afs | Bogførin |
| NOD                                          | ▶ 11-06-08 AKA50700026                                                                                                    | ANLO0010 AF5KRIV                                                                                                    | Anskaffelse                                                                                                    | Medion Akoya MD 96780 Bærbar                                                                                                    | 1 30            | 09 4.399,20  | • 0              | 11-06    |
| Lager                                        | 11-06-08 AKA50700026                                                                                                    | ANLODO10 AF5KRIV                                                                                                    | Afskrivning                                                                                                    | Medion Akoya MD 96780 Bærbar                                                                                                    | 1 30            | 09 -1.222,00 | ✓ 0              | 11-06    |
|                                              | 11-06-08 AKAS0700028                                                                                                    | ANLO0010 AFSKRIV                                                                                                    | Salg                                                                                                    | Medion Akoya MD 96780 Baerbar                                                                                                    | 1 30            | 09 -3.500,00 | 0                | 11-06    |
| Reproduktion                                 | 11-06-08 AKA50700028                                                                                                    | ANLO0010 AF5KRIV                                                                                                    | Tab/Vinding                                                                                                    | Medion Akoya MD 96780 Baerbar                                                                                                    | 1 30            | 09 -322,80   | 0                | 11-06    |
|                                              | 11-06-08 AKAS0700028                                                                                                    | ANLODO10 AFSKRIV Sa                                                                                                    | lg Anskattelse                                                                                                    | Medion Akoya MD 96780 Baerbar                                                                                                    | 1 30            | 09 -4.399,20 | 0                | 11-06    |
| Sager<br>Ressourceplanlægning                | 11-05-08 AKA50700028                                                                                                    | ANLUUUTU APSKRIV Sa                                                                                                    | ig Arskrivning                                                                                                    | medion Akoya mu 96780 Baerbar                                                                                                    | 1 30            | 09 1.222,00  | 0                |          |
| Service                                      |                                                                                                    |                                                                                                    |                                                                                                    |                                                                                                    |                 |              |                  |          |
| Personale                                    |                                                                                                    |                                                                                                    |                                                                                                    |                                                                                                    |                 |              | 1                |          |
| Administration                               |                                                                                                    |                                                                                                    |                                                                                                    |                                                                                                    |                 |              | _                |          |
| Genveje                                      |                                                                                                    |                                                                                                    |                                                                                                    |                                                                                                    | <u>P</u> ost •  | Funktion V   | N <u>a</u> viger | Hjælp    |
|                                              |                                                                                                    |                                                                                                    |                                                                                                    |                                                                                                    |                 |              |                  |          |
| Anlægsbogføringskategori:                    |                                                                                                    |                                                                                                    |                                                                                                    |                                                                                                    | super           | 19-08-11     | FILTER           |          |

Systemet beregner selv Tab/Vinding og tilbagefører anskaffelses- samt afskrivningsbeløbene fra balancekontiene.

Anlæg ANL00011:

Dette anlæg står med en bogført værdi på kr. 3.277,96. Inden skrotning skal dette beløb tilbageføres som en ekstraordinær afskrivning:

| 🕼 Uni-c test 5-2-01 - Microsoft Dynamics NAY                                                                                                    |          |
|----------------------------------------------------------------------------------------------------|----------|
| Filer Rediger Vis Funktioner Vindue Hjeelp                                                                                                    |          |
| ፼ C, X B 图 () エコ A IIIIIIII → I ↓ I < → N ↑ IIIIII → A IIII → I → I < → N ↑ IIIIII → A IIII → I → I → I → IIII → A IIII → I →                                                                                                    | N?       |
| Økonomistyring   Økonomistyring   Økonomistyring   Økonomistyring   Økonomistyring   Økonomistyring   Økonomistyring   Økonomistyring   Økonomistyring   Økonomistyring                                                                                                    | <u>u</u> |
| Bogfärin B. Bilägsnr. Kont Kontorr. Afskrivni Anlægsbogføringstype Beskrivelse Bo V P., M M., Beløb Detregns Formå Antal afs                                                                                                    |          |
| Lager         11.07-08         ArXAS0700029         Integ         AMU00011         Integral Nation         Median Alarya M9 96760         Betrafter         -3.277,96         1         3009         ▲           b         11.07-08         ArXAS0700029         Finans         2330100         Median Alarya M9 96760         Betraft         -3.277,96         1         3009         ▲                                                                                                    |          |
| Image: Produktion         Image: Produktion         Image: Produktion |          |
| Sager       Ressourceplanlægning                                                                                                    |          |
|                                                                                                    |          |
| Personale                                                                                                    |          |
| W Administration         Kontonavn         Sado         Tota balance           Undervisningsudstyr         0,00         0,00         0,00                                                                                                    |          |
| Cenveje                                                                                                    |          |
| nlægsbogføringstype:                                                                                                    | R //     |

Hvilket giver dette anlægskort:

| 🏄 Uni-c test 5-2-01 - Microsoft Dynamics NAV                                                                                                    |                                                                                                    | _ 🗆 X                      |
|----------------------------------------------------------------------------------------------------|----------------------------------------------------------------------------------------------------|----------------------------|
| Filer Rediger Vis Funktioner Vindue Hjælp                                                                                                    |                                                                                                    |                            |
| ▲ _ × B & I I I I I I I I I I I I I I I I I I                                                                                                    |                                                                                                    | 🔏 K?                       |
| Bornomistyring     Bornomistyring     Skonomistyring     Skonomistyring     Solution     Solution     So | ** ** ** Ajs       Ajs       Ajs |                            |
| Sager  Sager  Ressourceplanlægning  Service  Administration  Genveje                                                                                                    |                                                                                                    | Fugktion V Naviger Hjæb    |
| Anlægsbogføringskategori:                                                                                                    | super                                                                                                    | 19-08-11     FILTER     // |

Så er anlægget klargjort til skrotning:

Igen benyttes anlægsfinanskladden med denne indtastning

| Uni-c test 5-2-01 - Microsoft Dynamics NAV                                                                                                    |                                                                                                    |
|----------------------------------------------------------------------------------------------------|----------------------------------------------------------------------------------------------------|
| Filer Rediger Vis Funktioner Vindue Hjælp                                                                                                    |                                                                                                    |
| 🖨 🗋 🕹 📴 🏙 🛍 🏧 🖽 🖽 🖽                                                                                                    | (光田 小 キャッチ キ 📾 📾 🖂 🥢                                                                                                    |
| Økonomistyring       Økonomistyring       Forskringslädder       Forskringslädder       Big Oversigt       Forskringslädder       Forskringslädder       Forskringslädder       Forskringslädder       Forskringslädder       Forskringslädder       Big Apporter       Big Oversigt       Big Oversigt       Big Oversigt       Big Oversigt       Big Oversigt       Big Oversigt       Big Oversigt       Big Oversigt | Fit ANLORO11 Median Akaya MD 96780 Baerbar - Anlaegskort         Generek       Bogføring         Reparation       Lokal integration         Nummer       ANLORO11         Mathematical       Søgebeskrivelse.         Mummer       Mathematical         Bosføring       Reparation         Nummer       ANLORO11         Østrivelse       Medion Akoya MD 96780 Baerbar         Ansvarlig medarbejder.       Inaktiv         Serienr.       I sh ef AllL00009 (Opr 74 sk)         Inaktiv       Spærret         Boefstrivelse       Rettet den         Boefstrivri       Arlserbring.         Afstrivri       Arlserbring.         Afstrivri       Afstrivri         Afstrivri       Afstrivri         Afstrivri       Afstrivri         Afstrivri       Afstrivri         Afstrivri       Afstrivri         Afstrivri       Afstrivri         Afstrivri       Afstrivri         Afstrivri       Afstrivri         Afstrivri       Afstrivri         Afstrivri       Afstrivri         Afstrivri       Afstrivri         Afstrivri       Afstrivri |
| 🏠 Indrapportering til ØSC                                                                                                    | Anleen v Afskramfi v Hiseh                                                                                                    |
| Økonomistyring                                                                                                    |                                                                                                    |
| Salg & marketing                                                                                                    | III STAVDARD Standard - Anlægsinnaisklade                                                                                                    |
| 🛋 Køb                                                                                                    | Bogførin B., Bilagsrr. Kont Kontorr. Afskrivni Anlægsbogføringstype Beskrivelse Bo V. P. M. M. Beløb Dekregns Formål Antal afs                                                                                                    |
| Lager                                                                                                    | ▶ 11-07-08 AKAS0700030 Anlarg ANL00011 AFSKRIV Salg Medion Akoya MD 96780 Barbar 1 0,00 1 3009                                                                                                    |
| Produktion                                                                                                    |                                                                                                    |
| Sager                                                                                                    |                                                                                                    |
| Caracterian Ressourceplanlægning                                                                                                    |                                                                                                    |
| Service                                                                                                    |                                                                                                    |
| Personale                                                                                                    |                                                                                                    |
| Administration                                                                                                    | Kontonavn         Saldo         Total balance           Median Akoya MD 96780 Barbar         0,00         0,00                                                                                                    |
| Cenveje                                                                                                    | Linje 🔻 Kgrito 🔻 Bogføring 🕶 Hjæb                                                                                                    |
| A                                                                                                    |                                                                                                    |
| Virksomhedsbogføringsgruppe:                                                                                                    | super 19-08-11 OVERSK                                                                                                    |

Da der her er tale om skrotning sættes salgsprisen til kr. 0,00 og der skal ikke udfyldes noget i:

Bogføringstype, Virksomhedsbogføringsgruppe, Produktbogføringsgruppe, Momsvirksomhedsbogf.gruppe og Momsproduktbogf.gruppe

### Bogfør kladden.

| 🏄 Uni-c test 5-2-01 - Microsoft Dynamics NAV                                                                                                    |                                                                                                    |                                                                                                    |                                                                                                    |
|----------------------------------------------------------------------------------------------------|----------------------------------------------------------------------------------------------------|----------------------------------------------------------------------------------------------------|----------------------------------------------------------------------------------------------------|
| Filer Rediger Vis Funktioner Vindue Hjælp                                                                                                    |                                                                                                    |                                                                                                    |                                                                                                    |
|                                                                                                    | # = ∧‡ H + > H + III III III III                                                                                                    |                                                                                                    | 🤏 N?                                                                                                    |
| Økonomistyring       Økonomistyring       Økonomis | Acker and the second second seco | - Anlægskort<br>ion<br>Søgebeskrivelse MEDION AKOYA<br>D Bærbar<br>Ansvælig medabeider<br>D Bærbar<br>Ansvælig medabeider<br>Taktiv | Histo                                                                                                    |
| Økonomistyring                                                                                                    |                                                                                                    |                                                                                                    |                                                                                                    |
| Salg & marketing                                                                                                    | ANL00011 Medion Akoya MD 96780 Bærbar AF                                                                                                    | SKRIY Afskrivninger - Anlægsfinansposter                                                                                            |                                                                                                    |
| 📰 Køb                                                                                                    | Anlægsd B Bilagsnr. Anlægsnr. A<br>11-07-08 AKAS0700027 ANL00011 A                                                                                                    | Afskrivni Anlægsbogføri Anlægsbogførin Beskrivelse<br>AFSKRIV Anskaffelse Medino Akova MD 96780 Bærbar                              | Delregns         Formål         Beløb         Omposte         Antal afs         Bogførin           1         3009         5.000.00         ✓         0         11-07 |
| Lager                                                                                                    | 11-07-08 AKAS0700027 ANL00011 A<br>11-07-08 AKAS0700029 ANL00011 A                                                                                                    | AFSKRIV Afskrivning Medion Akoya MD 96780 Bærbar<br>AFSKRIV Afskrivning Medion Akoya MD 96780 Bærbar                                | 1 3009 -1.722,04 ✓ 0 11-07<br>1 3009 -3.277,96 0 11-07                                                                                                    |
| Produktion                                                                                                    | 11-07-08 AKAS0700030 ANL00011 A                                                                                                    | AFSKRIV Salg Anskaffelse Medion Akoya MD 96780 Bærbar<br>AFSKRIV Sala Afskrivning Medion Akoya MD 96780 Bærbar                      | 1 3009 -5.000,00 0 11-07<br>1 3009 5.000.00 0 11-07                                                                                                    |
| Sager                                                                                                    |                                                                                                    |                                                                                                    |                                                                                                    |
| Ressourceplanlægning                                                                                                    |                                                                                                    |                                                                                                    |                                                                                                    |
| Service                                                                                                    |                                                                                                    |                                                                                                    |                                                                                                    |
| Personale                                                                                                    |                                                                                                    |                                                                                                    |                                                                                                    |
| Administration                                                                                                    |                                                                                                    |                                                                                                    |                                                                                                    |
| 🚺 Genveje                                                                                                    |                                                                                                    |                                                                                                    | Post  Fugktion  Naviger Hjælp                                                                                                    |
| A<br>V                                                                                                    |                                                                                                    |                                                                                                    |                                                                                                    |
| Anlægsbogføringskategori: Salg                                                                                                    |                                                                                                    |                                                                                                    | super 19-08-11 FILTER                                                                                                    |

### Samling af anlæg:

Institutionen ønsker nu at samle anlæg ANL00003 samt ANL00009

|   | AN  | L00009 Me   | dion Akoya   | a MD 96780 B     | ærbar - Anl | ægskort  |                  |               |                 |                |          |
|---|-----|-------------|--------------|------------------|-------------|----------|------------------|---------------|-----------------|----------------|----------|
|   | Ger | nerelt Bogf | øring Repa   | ration   Lokal i | ntegration  |          |                  |               |                 |                |          |
|   | Nu  | mmer        |              | NL00009          |             |          | Søgebeskri       |               |                 |                |          |
|   | Bes | skrivelse   | M            | ledion Akoya Mi  | D 96780 Bær | bar      | Ansvarlig n      |               |                 |                |          |
|   | Ser | rienr       | 7            | 3 stk. (opr 75 s | tk)         |          | Inaktiv          |               | . 🗖             |                |          |
|   | Ho  | vedanlæg/un | ideranl      |                  |             |          | Spærret .        |               | . 🗖             |                |          |
|   | Del | af hovedanl | æg 🗌         |                  |             |          | Spærret fo       | r anskaffelse | . 🔽             |                |          |
|   |     |             |              |                  |             |          | Rettet den       |               | . 19-08-11      |                |          |
| Г |     | o Calminaci | A - las - sh | o falmina in a   | م و است. و  | م تو است | Actual of a      | Calab         | Do - Erak       |                |          |
| ł | •   | AFSKRIV     | IT-UDSTYR    | Lineær           | 01-06-07    | 31-05-10 | Antarais<br>3,00 | Solyt         | 201.112,84      |                |          |
|   |     |             |              |                  |             |          |                  |               |                 |                |          |
| L |     |             |              |                  |             |          |                  |               |                 |                | <b>_</b> |
|   |     |             |              |                  |             |          |                  |               | <u>A</u> nlæg 👻 | Afskr.profil 👻 | Hjælp    |

### August 2011

## UNI•C

|     | ANL00003 3                                                                                                    | bærbare - A                                                                                                    | nlægskort                                                                                                    |                                                                                                    |               |                                                                                                    |                                                                                                    |                                                                                                    |                                                                                                    | _ 🗆 🗙                                                                                                    |
|-----|----------------------------------------------------------------------------------------------------|----------------------------------------------------------------------------------------------------|----------------------------------------------------------------------------------------------------|----------------------------------------------------------------------------------------------------|---------------|----------------------------------------------------------------------------------------------------|----------------------------------------------------------------------------------------------------|----------------------------------------------------------------------------------------------------|----------------------------------------------------------------------------------------------------|----------------------------------------------------------------------------------------------------|
| 6   | ienerelt Bog                                                                                                    | iføring Repai                                                                                                    | ration Lokal                                                                                                    | integration                                                                                                    |               |                                                                                                    |                                                                                                    |                                                                                                    |                                                                                                    |                                                                                                    |
| P   | Jummer                                                                                                    | Ar                                                                                                    | VL00003                                                                                                    | 🥒                                                                                                    |               | Søgebeskrivel:                                                                                                    | seBÆRBAR                                                                                                    |                                                                                                    |                                                                                                    |                                                                                                    |
| E   | Beskrivelse                                                                                                    | 3                                                                                                    | bærbare                                                                                                    |                                                                                                    |               | Ansvarlig med                                                                                                    | arbejder                                                                                                    | <b>1</b>                                                                                                    |                                                                                                    |                                                                                                    |
| 9   | Serienr                                                                                                    | [                                                                                                    |                                                                                                    |                                                                                                    |               | Inaktiv                                                                                                    |                                                                                                    |                                                                                                    |                                                                                                    |                                                                                                    |
|     | lovedeelæa <i>l</i> u                                                                                                    | nderani 🗌                                                                                                    |                                                                                                    |                                                                                                    |               | Speerret                                                                                                    |                                                                                                    |                                                                                                    |                                                                                                    |                                                                                                    |
| '   | iovedaniægja<br>Seletieseder                                                                                                    |                                                                                                    |                                                                                                    |                                                                                                    |               | Charles .                                                                                                    |                                                                                                    |                                                                                                    |                                                                                                    |                                                                                                    |
| L   | el ar novedan                                                                                                    | næg                                                                                                    |                                                                                                    |                                                                                                    |               | Spærret for ar                                                                                                    | nskarreise .                                                                                                    |                                                                                                    |                                                                                                    |                                                                                                    |
|     |                                                                                                    |                                                                                                    |                                                                                                    |                                                                                                    |               | Rettet den .                                                                                                    | 14-09-11                                                                                                    |                                                                                                    |                                                                                                    |                                                                                                    |
| Г   | Afskrivni                                                                                                    | Anlægsb                                                                                                    | Afskrivning                                                                                                    | Afskriv f                                                                                                    | Afskriv ti    | Antal afs So                                                                                                    | lqt Bogført værdi                                                                                                    |                                                                                                    |                                                                                                    |                                                                                                    |
|     | AFSKRIV                                                                                                    | ØVRIGTI                                                                                                    | Lineær                                                                                                    | 01-12-03                                                                                                    | 30-11-13      | 10,00                                                                                                    | 19.175,00                                                                                                    |                                                                                                    |                                                                                                    | <b>_</b>                                                                                                    |
|     |                                                                                                    |                                                                                                    |                                                                                                    |                                                                                                    |               |                                                                                                    |                                                                                                    |                                                                                                    |                                                                                                    |                                                                                                    |
|     |                                                                                                    |                                                                                                    |                                                                                                    |                                                                                                    |               |                                                                                                    |                                                                                                    |                                                                                                    |                                                                                                    | -                                                                                                    |
|     |                                                                                                    |                                                                                                    |                                                                                                    |                                                                                                    |               |                                                                                                    |                                                                                                    |                                                                                                    |                                                                                                    |                                                                                                    |
|     |                                                                                                    |                                                                                                    |                                                                                                    |                                                                                                    |               |                                                                                                    | Anlæg 👻                                                                                                    | Afskr. <u>p</u> rofil                                                                                                    | <b>▼</b>                                                                                                    | Hjælp                                                                                                    |
|     |                                                                                                    |                                                                                                    |                                                                                                    |                                                                                                    |               |                                                                                                    |                                                                                                    |                                                                                                    |                                                                                                    |                                                                                                    |
|     | ANL00003 3 b                                                                                                    | ærbare - Anlæ                                                                                                    | gskort                                                                                                    |                                                                                                    |               |                                                                                                    |                                                                                                    | _ []                                                                                                    | ×                                                                                                    |                                                                                                    |
|     | Generelt Bogfø                                                                                                    | øring   Reparatio                                                                                                    | n   Lokal integra                                                                                                    | ation                                                                                                    |               |                                                                                                    |                                                                                                    |                                                                                                    |                                                                                                    |                                                                                                    |
|     | Nummer                                                                                                    | ANLOC                                                                                                    | 1003                                                                                                    | 1                                                                                                    | Søgebesk      | rivelseE                                                                                                    | 3ÆRBAR                                                                                                    |                                                                                                    | 1                                                                                                    |                                                                                                    |
|     | Reckrivelce                                                                                                    | 2 beer                                                                                                    | bara                                                                                                    | -                                                                                                    | Anguarlia     | mederbeider 🛛                                                                                                    |                                                                                                    |                                                                                                    |                                                                                                    |                                                                                                    |
|     |                                                                                                    |                                                                                                    | Dale                                                                                                    |                                                                                                    | Arisvariig    | ineuarbejuer. , j                                                                                                    | -                                                                                                    |                                                                                                    |                                                                                                    |                                                                                                    |
| ₩ A | NL00003 3 bæ                                                                                                    | rbare AFSKRIV                                                                                                    | Afskrivninger                                                                                                    | - Anlægsfina                                                                                                    | nsposter      |                                                                                                    |                                                                                                    |                                                                                                    |                                                                                                    |                                                                                                    |
|     |                                                                                                    |                                                                                                    |                                                                                                    |                                                                                                    |               |                                                                                                    |                                                                                                    |                                                                                                    |                                                                                                    |                                                                                                    |
|     | Anlægsd B.                                                                                                    | . Bilagsnr.                                                                                                    | Anlægsnr.                                                                                                    | Afskrivni A                                                                                                    | Anlægsbogføri | Anlægsbogførin.                                                                                                    | Beskrivelse                                                                                                    | Delregns                                                                                                    | Formål                                                                                                    | Beløb                                                                                                    |
|     | Anlægsd B.<br>01-12-03                                                                                                    | Bilagsnr     CONVERSION     CONVERSION                                                                                                    | Anlægsnr.<br>ANL00003                                                                                                    | Afskrivni A<br>AFSKRIV                                                                                                    | Anlægsbogføri | Anlægsbogførin.<br>Anskaffelse                                                                                                    | Beskrivelse     Beskrivelse     Beskrivelse     Sbærbare, gl system     Sbærbare, afdr gl system                                                                                                    | Delregns                                                                                                    | Formål<br>5330                                                                                                    | Beløb<br>39.000,00                                                                                                    |
|     | Anlægsd B.<br>01-12-03<br>30-06-06<br>30-12-06                                                                                                    | <ul> <li>Bilagsnr.</li> <li>CONVERSION</li> <li>CONVERSION</li> <li>ANLKAS0053</li> </ul>                                                                                                    | Anlægsnr.<br>ANL00003<br>ANL00003<br>ANL00003                                                                                                    | Afskrivni A<br>AFSKRIV<br>AFSKRIV<br>AFSKRIV                                                                                                    | Anlægsbogføri | Anlægsbogførin.<br>Anskaffelse<br>Afskrivning<br>Afskrivning                                                                                                    | Beskrivelse<br>3 bærbare, gl system<br>3 bærbare, afskr gl system<br>Afskrivninger 2. halvår 2006                                                                                                    | Delregns<br>1<br>1<br>1                                                                                                    | Formål<br>5330<br>5330<br>5330                                                                                                    | Beløb<br>39.000,00<br>-10.075,00<br>-1.950,00                                                                                                    |
|     | Anlægsd B.<br>01-12-03<br>30-06-06<br>30-12-06<br>31-01-07                                                                                                    | Bilagsnr.           CONVERSION           CONVERSION           ANLKAS0053           ANLKAS0055                                                                                                    | Anlægsnr.<br>ANL00003<br>ANL00003<br>ANL00003<br>ANL00003                                                                                                    | Afskrivni A<br>AFSKRIV<br>AFSKRIV<br>AFSKRIV<br>AFSKRIV                                                                                                    | Anlægsbogføri | Anlægsbogførin.<br>Anskaffelse<br>Afskrivning<br>Afskrivning<br>Afskrivning                                                                                                    | Beskrivelse<br>3 bærbare, gl.system<br>3 bærbare, afskr gl.system<br>Afskrivninger 2. halvår 2006<br>Afskrivninger januar 2007                                                                                                    | Delregns<br>1<br>1<br>1<br>1                                                                                                    | Formål<br>5330<br>5330<br>5330<br>5330                                                                                                    | Beløb<br>39.000,00<br>-10.075,00<br>-1.950,00<br>-325,00                                                                                                    |
|     | Anlægsd B.<br>01-12-03<br>30-06-06<br>30-12-06<br>31-01-07<br>28-02-07                                                                                                    | Bilagsnr.           CONVERSION           CONVERSION           ANLKAS0053           ANLKAS0055           ANLKAS0058                                                                                                    | Anlægsnr.<br>ANL00003<br>ANL00003<br>ANL00003<br>ANL00003<br>ANL00003                                                                                                    | Afskrivni A<br>AFSKRIV<br>AFSKRIV<br>AFSKRIV<br>AFSKRIV<br>AFSKRIV                                                                                                    | Anlægsbogføri | Anlægsbogførin.<br>Anskaffelse<br>Afskrivning<br>Afskrivning<br>Afskrivning<br>Afskrivning                                                                                                    | Beskrivelse<br>3 bærbare, gl.system<br>3 bærbare, afskr gl.system<br>Afskrivninger 2. halvår 2006<br>Afskrivninger januar 2007<br>Afskrivning februar 2007                                                                                                    | Delregns<br>1<br>1<br>1<br>1<br>1<br>1                                                                                                    | Formål<br>5330<br>5330<br>5330<br>5330<br>5330                                                                                                    | Beløb<br>39.000,00<br>-10.075,00<br>-1.950,00<br>-325,00<br>-325,00                                                                                                    |
|     | Anlægsd B.<br>01-12-03<br>30-06-06<br>30-12-06<br>31-01-07<br>28-02-07<br>31-03-07                                                                                                    | Bilagsnr.           CONVERSION           CONVERSION           ANLKAS0053           ANLKAS0055           ANLKAS0058           ANLKAS0059                                                                                                    | Anlægsnr.           ANL00003           ANL0003           ANL0003           ANL0003           ANL0003           ANL0003           ANL0003           ANL0003           ANL0003           ANL0003           ANL0003           ANL0003           ANL0003                                                                                                    | Afskrivni A<br>AFSKRIV<br>AFSKRIV<br>AFSKRIV<br>AFSKRIV<br>AFSKRIV<br>AFSKRIV<br>AFSKRIV                                                                                                    | Anlægsbogføri | Anlægsbogførin.<br>Anskaffelse<br>Afskrivning<br>Afskrivning<br>Afskrivning<br>Afskrivning<br>Afskrivning                                                                                                    | Beskrivelse     Sbærbare, gl.system     Sbærbare, afskr gl.system     Afskrivninger 2. halvår 2006     Afskrivninger januar 2007     Afskrivning februar 2007     Afskrivning marts 2007                                                                                                    | Delregns<br>1<br>1<br>1<br>1<br>1<br>1<br>1                                                                                                    | Formål<br>5330<br>5330<br>5330<br>5330<br>5330<br>5330                                                                                                    | Beløb<br>39.000,00<br>-10.075,00<br>-1.950,00<br>-325,00<br>-325,00<br>-325,00                                                                                                    |
|     | Anlægsd B.<br>01-12-03<br>30-06-06<br>30-12-06<br>31-01-07<br>28-02-07<br>31-03-07<br>30-04-07                                                                                                    | Bilagsnr.           CONVERSION           CONVERSION           ANLKAS0053           ANLKAS0055           ANLKAS0058           ANLKAS0058           ANLKAS0059           ANLKAS0067                                                                                                    | Anlægsnr.<br>ANL00003<br>ANL00003<br>ANL00003<br>ANL00003<br>ANL00003<br>ANL00003<br>ANL00003                                                                                                    | Afskrivni A<br>AFSKRIV<br>AFSKRIV<br>AFSKRIV<br>AFSKRIV<br>AFSKRIV<br>AFSKRIV<br>AFSKRIV<br>AFSKRIV                                                                                                    | Anlægsbogføri | Anlægsbogførin.<br>Anskaffelse<br>Afskrivning<br>Afskrivning<br>Afskrivning<br>Afskrivning<br>Afskrivning<br>Afskrivning                                                                                                    | Beskrivelse     Sbærbare, gl.system     Sbærbare, gl.system     Sbærbare, afskr gl.system     Afskrivninger 2. halvår 2006     Afskrivning rjanuar 2007     Afskrivning februar 2007     Afskrivning marts 2007     Afskrivning marts 2007                                                                                                    | Delregns<br>1<br>1<br>1<br>1<br>1<br>1<br>1<br>1<br>1                                                                                                    | Formål<br>5330<br>5330<br>5330<br>5330<br>5330<br>5330<br>5330                                                                                                    | Beløb<br>39.000,00<br>-10.075,00<br>-325,00<br>-325,00<br>-325,00<br>-325,00<br>-325,00                                                                                                    |
|     | Anlægsd B.<br>01-12-03<br>30-06-06<br>30-12-06<br>31-01-07<br>28-02-07<br>31-03-07<br>30-04-07<br>31-05-07                                                                                                    | Bilagsnr.           CONVERSION           CONVERSION           CONVERSION           ANLKAS0053           ANLKAS0054           ANLKAS0058           ANLKAS0059           ANLKAS0057           ANLKAS0057           ANLKAS0057                                                                                                    | Anlægsnr.<br>ANL00003<br>ANL00003<br>ANL00003<br>ANL00003<br>ANL00003<br>ANL00003<br>ANL00003<br>ANL00003                                                                                                    | Afskrivni A<br>AFSKRIV<br>AFSKRIV<br>AFSKRIV<br>AFSKRIV<br>AFSKRIV<br>AFSKRIV<br>AFSKRIV<br>AFSKRIV                                                                                                    | Anlægsbogføri | Anlægsbogførin.<br>Anskaffelse<br>Afskrivning<br>Afskrivning<br>Afskrivning<br>Afskrivning<br>Afskrivning<br>Afskrivning                                                                                                    | Beskrivelse     Sbærbare, gl.system     Sbærbare, gl.system     Sbærbare, afskr.gl.system     Afskrivninger 2. halvår 2006     Afskrivning februar 2007     Afskrivning februar 2007     Afskrivning marts 2007     Afskrivning marts 2007     Afskrivning marj 2007     Afskrivning marj 2007                                                                                                    | Delregns<br>1<br>1<br>1<br>1<br>1<br>1<br>1<br>1<br>1<br>1                                                                                                    | Formål<br>5330<br>5330<br>5330<br>5330<br>5330<br>5330<br>5330<br>533                                                                                                    | Beløb<br>39.000,00<br>-10.075,00<br>-1.950,00<br>-325,00<br>-325,000<br>-325,000<br>-325,000<br>-325,000<br>-32 |
|     | Anlægsd B.<br>01-12-03<br>30-06-06<br>30-12-06<br>31-01-07<br>28-02-07<br>31-03-07<br>30-04-07<br>31-05-07<br>30-06-07<br>21.07.07                                                                                                    | Bilagsnr.           CONVERSION           CONVERSION           CONVERSION           ANLKAS0053           ANLKAS0054           ANLKAS0058           ANLKAS0059           ANLKAS0067           ANLKAS0076           ANLKAS0090                                                                                                    | Anlægsnr.<br>ANL00003<br>ANL00003<br>ANL00003<br>ANL00003<br>ANL00003<br>ANL00003<br>ANL00003<br>ANL00003<br>ANL00003<br>ANL00003                                                                                                    | Afskrivni 4<br>AFSKRIV<br>AFSKRIV<br>AFSKRIV<br>AFSKRIV<br>AFSKRIV<br>AFSKRIV<br>AFSKRIV<br>AFSKRIV<br>AFSKRIV                                                                                                    | Anlægsbogføri | Anlægsbogførin.<br>Anskaffelse<br>Afskrivning<br>Afskrivning<br>Afskrivning<br>Afskrivning<br>Afskrivning<br>Afskrivning<br>Afskrivning<br>Afskrivning                                                                                                    | Beskrivelse     Sbærbare, gl.system     Sbærbare, gl.system     Sbærbare, afskr.gl.system     Afskrivninger 2. halvår 2006     Afskrivning reprivation 2007     Afskrivning februar 2007     Afskrivning marts 2007     Afskrivning april 2007     Afskrivning maj 2007     Afskrivning ini 2007                                                                                                    | Delregns           1           1           1           1           1           1           1           1           1           1           1           1           1           1           1           1           1           1           1           1           1           1           1                                                                                                    | Formål<br>5330<br>5330<br>5330<br>5330<br>5330<br>5330<br>5330<br>533                                                                                                    | Beløb<br>39.000,00<br>-10.075,00<br>-1.950,00<br>-325,00<br>-325,000<br>-325,000<br>-325,000<br>-325,000<br>-32 |
|     | Anlægsd B.<br>01-12-03<br>30-06-06<br>30-12-06<br>31-01-07<br>28-02-07<br>31-03-07<br>30-04-07<br>31-05-07<br>31-05-07<br>31-08-07                                                                                                    | Bilagsnr.           CONVERSION           CONVERSION           CONVERSION           ANLKAS0053           ANLKAS0054           ANLKAS0058           ANLKAS0059           ANLKAS0067           ANLKAS0076           ANLKAS0080           ANLKAS0080                                                                                                    | Anlægsnr.<br>ANL00003<br>ANL00003<br>ANL00003<br>ANL00003<br>ANL00003<br>ANL00003<br>ANL00003<br>ANL00003<br>ANL00003<br>ANL00003<br>ANL00003                                                                                                    | Afskrivni A<br>AFSKRIV<br>AFSKRIV<br>AFSKRIV<br>AFSKRIV<br>AFSKRIV<br>AFSKRIV<br>AFSKRIV<br>AFSKRIV<br>AFSKRIV<br>AFSKRIV<br>AFSKRIV                                                                                                    | Anlægsbogføri | Anlægsbogførin.<br>Anskaffelse<br>Afskrivning<br>Afskrivning<br>Afskrivning<br>Afskrivning<br>Afskrivning<br>Afskrivning<br>Afskrivning<br>Afskrivning<br>Afskrivning                                                                                                    | Beskrivelse     Sbærbare, gl system     Sbærbare, gl system     Sbærbare, afskr gl system     Afskrivninger 2. halvår 2006     Afskrivning rjanuar 2007     Afskrivning februar 2007     Afskrivning marts 2007     Afskrivning april 2007     Afskrivning maj 2007     Afskrivning juli 2007     Afskrivning juli 2007     Afskrivning juli 2007     Afskrivning juli 2007                                                                                                    | Delregns           1           1           1           1           1           1           1           1           1           1           1           1           1           1           1           1           1           1           1           1           1                                                                                                    | Formål<br>5330<br>5330<br>5330<br>5330<br>5330<br>5330<br>5330<br>533                                                                                                    | Beløb<br>39.000,00<br>-10.075,00<br>-1.950,00<br>-325,00<br>-325,00 |
|     | Anlægsd B.<br>01-12-03<br>30-06-06<br>30-12-06<br>31-01-07<br>28-02-07<br>31-03-07<br>30-04-07<br>31-05-07<br>30-06-07<br>31-07-07<br>31-08-07<br>30-09-07                                                                                                    | Bilagsnr.           CONVERSION           CONVERSION           CONVERSION           ANLKAS0053           ANLKAS0054           ANLKAS0058           ANLKAS0059           ANLKAS0067           ANLKAS0060           ANLKAS0080           ANLKAS0080           ANLKAS0080           ANLKAS0080           ANLKAS0091           ANLKAS0092           ANLKAS0110                                                                                                    | Anlægsnr.<br>ANL00003<br>ANL00003<br>ANL00003<br>ANL00003<br>ANL00003<br>ANL00003<br>ANL00003<br>ANL00003<br>ANL00003<br>ANL00003<br>ANL00003<br>ANL00003                                                                                                    | Afskrivni 4<br>AFSKRIV<br>AFSKRIV<br>AFSKRIV<br>AFSKRIV<br>AFSKRIV<br>AFSKRIV<br>AFSKRIV<br>AFSKRIV<br>AFSKRIV<br>AFSKRIV<br>AFSKRIV<br>AFSKRIV                                                                                                    | Anlægsbogføri | Anlægsbogførin.<br>Anskaffelse<br>Afskrivning<br>Afskrivning<br>Afskrivning<br>Afskrivning<br>Afskrivning<br>Afskrivning<br>Afskrivning<br>Afskrivning<br>Afskrivning<br>Afskrivning                                                                                                    | Beskrivelse     Sbærbare, gl system     Sbærbare, gl system     Sbærbare, afskr gl system     Afskrivninger 2. halvår 2006     Afskrivning rjanuar 2007     Afskrivning februar 2007     Afskrivning marts 2007     Afskrivning april 2007     Afskrivning maj 2007     Afskrivning juli 2007     Afskrivning juli 2007     Afskrivning august 2007     Afskrivning august 2007                                                                                                    | Delregns           1           1           1           1           1           1           1           1           1           1           1           1           1           1           1           1           1           1           1           1           1           1           1           1                                                                                                    | Formål<br>5330<br>5330<br>5330<br>5330<br>5330<br>5330<br>5330<br>533                                                                                                    | Beløb<br>39.000,00<br>-10.075,00<br>-1.950,00<br>-325,00<br>-325,00 |
|     | Anlægsd B.<br>01-12-03<br>30-06-06<br>31-01-07<br>28-02-07<br>31-03-07<br>30-04-07<br>31-05-07<br>30-06-07<br>31-07-07<br>31-08-07<br>31-08-07<br>31-08-07                                                                                                    | Bilagsnr.           CONVERSION           CONVERSION           CONVERSION           ANLKAS0053           ANLKAS0054           ANLKAS0058           ANLKAS0059           ANLKAS0067           ANLKAS0076           ANLKAS0080           ANLKAS0092           ANLKAS0010           ANLKAS00110                                                                                                    | Anlægsnr.           ANL00003           ANL00003                                                                                                    | Afskrivni     A       AFSKRIV     A       AFSKRIV     A                                                                                                    | Anlægsbogføri | Anlægsbogførin.<br>Anskaffelse<br>Afskrivning<br>Afskrivning<br>Afskrivning<br>Afskrivning<br>Afskrivning<br>Afskrivning<br>Afskrivning<br>Afskrivning<br>Afskrivning<br>Afskrivning<br>Afskrivning                                                                                                    | Beskrivelse     Sbærbare, gl system     Sbærbare, gl system     Sbærbare, afskr gl system     Afskrivninger 2. halvår 2006     Afskrivning februar 2007     Afskrivning februar 2007     Afskrivning marts 2007     Afskrivning marts 2007     Afskrivning maj 2007     Afskrivning juli 2007     Afskrivning juli 2007     Afskrivning august 2007     Afskrivning august 2007     Afskrivning september 2007     Afskrivning rektober 2007                                                                                                    | Delregns           1           1           1           1           1           1           1           1           1           1           1           1           1           1           1           1           1           1           1           1           1           1           1           1           1           1                                                                                                    | Formål<br>5330<br>5330<br>5330<br>5330<br>5330<br>5330<br>5330<br>533                                                                                                    | Beløb<br>39.000,00<br>-10.075,00<br>-1.950,00<br>-325,00<br>-325,00 |
|     | Anlægsd B.<br>01-12-03<br>30-06-06<br>31-01-07<br>28-02-07<br>31-03-07<br>30-04-07<br>31-05-07<br>30-06-07<br>31-07-07<br>31-08-07<br>31-08-07<br>31-10-07<br>30-09-07                                                                                                    | Bilagsnr.           CONVERSION           CONVERSION           CONVERSION           ANLKAS0053           ANLKAS0054           ANLKAS0055           ANLKAS0054           ANLKAS0054           ANLKAS0056           ANLKAS0056           ANLKAS0057           ANLKAS0056           ANLKAS0056           ANLKAS0057           ANLKAS0056           ANLKAS0056           ANLKAS0052           ANLKAS0110           ANLKAS0113                                                                                                    | Anlægsnr.           ANL00003           ANL00003                                                                                                    | Afskrivni     A       AFSKRIV     A       AFSKRIV     A                                                                                                    | Anlægsbogføri | Anlægsbogførin.<br>Anskaffelse<br>Afskrivning<br>Afskrivning<br>Afskrivning<br>Afskrivning<br>Afskrivning<br>Afskrivning<br>Afskrivning<br>Afskrivning<br>Afskrivning<br>Afskrivning<br>Afskrivning<br>Afskrivning                                                                                                    | Beskrivelse     Sbærbare, gl system     Sbærbare, gl system     Sbærbare, afskr gl system     Afskrivninger 2. halvår 2006     Afskrivning februar 2007     Afskrivning februar 2007     Afskrivning marts 2007     Afskrivning marts 2007     Afskrivning marts 2007     Afskrivning marts 2007     Afskrivning marts 2007     Afskrivning juli 2007     Afskrivning juli 2007     Afskrivning august 2007     Afskrivning september 2007     Afskrivning roktober 2007                                                                                                    | Delregns           1           1           1           1           1           1           1           1           1           1           1           1           1           1           1           1           1           1           1           1           1           1           1           1           1           1           1           1                                                                                                    | Formål<br>5330<br>5330<br>5330<br>5330<br>5330<br>5330<br>5330<br>533                                                                                                    | Beløb<br>39.000,00<br>-10.075,00<br>-325,00<br>-325,00   |
|     | Anlægsd B.<br>01-12-03<br>30-06-06<br>31-01-07<br>28-02-07<br>31-03-07<br>30-04-07<br>31-05-07<br>30-06-07<br>31-08-07<br>31-08-07<br>33-09-07<br>31-10-07<br>30-11-07                                                                                                    | Bilagsnr.           CONVERSION           CONVERSION           CONVERSION           ANLKAS0053           ANLKAS0054           ANLKAS0056           ANLKAS0057           ANLKAS0058           ANLKAS0059           ANLKAS0067           ANLKAS0067           ANLKAS0067           ANLKAS0092           ANLKAS0093           ANLKAS0093           ANLKAS0110           ANLKAS0113           ANLKAS0113                                                                                                    | Anlægsnr.           ANL00003           ANL00003                                                                                                    | Afskrivni     A       AFSKRIV     A       AFSKRIV     A                                                                                                    | Anlægsbogføri | Anlægsbogførin.<br>Anskaffelse<br>Afskrivning<br>Afskrivning<br>Afskrivning<br>Afskrivning<br>Afskrivning<br>Afskrivning<br>Afskrivning<br>Afskrivning<br>Afskrivning<br>Afskrivning<br>Afskrivning<br>Afskrivning<br>Afskrivning<br>Afskrivning<br>Afskrivning                                                                                                    | Beskrivelse     Sbærbare, gl system     Sbærbare, gl system     Sbærbare, afskr gl system     Afskrivninger 2. halvår 2006     Afskrivning rjanuar 2007     Afskrivning februar 2007     Afskrivning marts 2007     Afskrivning marts 2007     Afskrivning marts 2007     Afskrivning juli 2007     Afskrivning juli 2007     Afskrivning august 2007     Afskrivning september 2007     Afskrivninger november 2007     Afskrivninger november 2007                                                                                                    | Delregns           1           1           1           1           1           1           1           1           1           1           1           1           1           1           1           1           1           1           1           1           1           1           1           1           1           1           1           1           1                                                                                                    | Formål<br>5330<br>5330<br>5330<br>5330<br>5330<br>5330<br>5330<br>533                                                                                                    | Beløb<br>39.000,00<br>-10.075,00<br>-325,00<br>-325,00   |
|     | Anlægsd B.<br>01-12-03<br>30-06-06<br>30-12-06<br>31-01-07<br>28-02-07<br>31-03-07<br>30-04-07<br>31-05-07<br>30-06-07<br>31-07-07<br>31-08-07<br>30-09-07<br>31-10-07<br>30-11-07<br>30-12-07                                                                                                    | Bilagsnr.           CONVERSION           CONVERSION           CONVERSION           ANLKAS0053           ANLKAS0054           ANLKAS0054           ANLKAS0110           ANLKAS0113           ANLKAS0113           ANLKAS0113           ANLKAS0113                                                                                                    | Anlægsnr.           ANL00003           ANL00003                                                                                                    | Afskrivni     A       AFSKRIV     A       AFSKRIV     A                                                                                                    | Anlægsbogføri | Anlægsbogførin.<br>Anskaffelse<br>Afskrivning<br>Afskrivning<br>Afskrivning<br>Afskrivning<br>Afskrivning<br>Afskrivning<br>Afskrivning<br>Afskrivning<br>Afskrivning<br>Afskrivning<br>Afskrivning<br>Afskrivning<br>Afskrivning<br>Afskrivning<br>Afskrivning<br>Afskrivning                                                                                                    | Beskrivelse     Sbærbare, gl system     Sbærbare, gl system     Sbærbare, afskr gl system     Afskrivninger 2. halvår 2006     Afskrivning rjanuar 2007     Afskrivning februar 2007     Afskrivning marts 2007     Afskrivning marts 2007     Afskrivning marts 2007     Afskrivning juli 2007     Afskrivning juli 2007     Afskrivning september 2007     Afskrivning september 2007     Afskrivninger november 2007     Afskrivninger november 2007     Afskrivninger november 2007     Afskrivninger november 2007     Afskrivninger november 2007     Afskrivninger november 2007                                                                                                    | Delregns           1           1           1           1           1           1           1           1           1           1           1           1           1           1           1           1           1           1           1           1           1           1           1           1           1           1           1           1           1                                                                                                    | Formål<br>5330<br>5330<br>5330<br>5330<br>5330<br>5330<br>5330<br>533                                                                                                    | Beløb<br>39.000,00<br>-10.075,00<br>-325,00<br>-325,00   |
|     | Anlægsd B.<br>01-12-03<br>30-06-06<br>31-01-07<br>28-02-07<br>31-03-07<br>30-04-07<br>31-05-07<br>30-06-07<br>31-07-07<br>31-08-07<br>30-09-07<br>31-10-07<br>30-11-07<br>30-12-07<br>31-01-08<br>29-02-08                                                                                                    | Bilagsnr.           Bilagsnr.           CONVERSION           CONVERSION           ANLKAS0053           ANLKAS0054           ANLKAS0059           ANLKAS0059           ANLKAS0050           ANLKAS0050           ANLKAS0050           ANLKAS0050           ANLKAS0050           ANLKAS0092           ANLKAS0093           ANLKAS0093           ANLKAS0111           ANLKAS0113           ANLKAS0113           ANLKAS013                                                                                                    | Anlægsnr.           ANL00003           ANL00003                                                                                                    | Afskrivni     A       AFSKRIV     A       AFSKRIV     A                                                                                                    | Anlægsbogføri | Anlægsbogførin.<br>Anskaffelse<br>Afskrivning<br>Afskrivning<br>Afskrivning<br>Afskrivning<br>Afskrivning<br>Afskrivning<br>Afskrivning<br>Afskrivning<br>Afskrivning<br>Afskrivning<br>Afskrivning<br>Afskrivning<br>Afskrivning<br>Afskrivning<br>Afskrivning<br>Afskrivning                                                                                                    | Beskrivelse     Sbærbare, gl system     Sbærbare, gl system     Sbærbare, afskr gl system     Afskrivninger 2. halvår 2006     Afskrivning rjanuar 2007     Afskrivning februar 2007     Afskrivning marts 2007     Afskrivning marts 2007     Afskrivning marts 2007     Afskrivning juli 2007     Afskrivning juli 2007     Afskrivning september 2007     Afskrivning september 2007     Afskrivninger november 2007     Afskrivninger november 2007     Afskrivninger november 2007     Afskrivninger november 2007     Afskrivninger november 2007     Afskrivninger november 2007     Afskrivninger november 2007     Afskrivninger november 2007     Afskrivninger november 2007     Afskrivninger november 2007     Afskrivninger november 2007     Afskrivninger november 2008     Afskrivning februar 2008                                                                                                    | Delregns           1           1           1           1           1           1           1           1           1           1           1           1           1           1           1           1           1           1           1           1           1           1           1           1           1           1           1           1           1                                                                                                    | Formål<br>5330<br>5330<br>5330<br>5330<br>5330<br>5330<br>5330<br>533                                                                                                    | Beløb<br>39.000,00<br>-10.075,00<br>-325,00<br>-325,00   |
|     | Anlægsd B.<br>01-12-03<br>30-06-06<br>31-01-07<br>28-02-07<br>31-03-07<br>30-04-07<br>31-05-07<br>30-06-07<br>31-07-07<br>31-08-07<br>30-09-07<br>30-11-07<br>30-12-07<br>30-12-07<br>31-01-08<br>29-02-08<br>31-03-08                                                                                                    | Bilagsnr.           Bilagsnr.           CONVERSION           CONVERSION           CONVERSION           ANLKAS0053           ANLKAS0054           ANLKAS0059           ANLKAS0059           ANLKAS0056           ANLKAS0067           ANLKAS0067           ANLKAS0080           ANLKAS0092           ANLKAS0093           ANLKAS0110           ANLKAS0111           ANLKAS0113           ANLKAS0113           ANLKAS0130           ANLKAS0130           ANLKAS0130                                                                                                    | Anlægsnr.<br>ANL00003<br>ANL00003<br>ANL00003<br>ANL00003<br>ANL00003<br>ANL00003<br>ANL00003<br>ANL00003<br>ANL00003<br>ANL00003<br>ANL00003<br>ANL00003<br>ANL00003<br>ANL00003<br>ANL00003<br>ANL00003<br>ANL00003<br>ANL00003<br>ANL00003<br>ANL00003<br>ANL00003<br>ANL00003<br>ANL00003                                                                                                    | Afskrivni     A       AFSKRIV     A       AFSKRIV     A                                                                                                    | Anlægsbogføri | Anlægsbogførin.<br>Anskaffelse<br>Afskrivning<br>Afskrivning<br>Afskrivning<br>Afskrivning<br>Afskrivning<br>Afskrivning<br>Afskrivning<br>Afskrivning<br>Afskrivning<br>Afskrivning<br>Afskrivning<br>Afskrivning<br>Afskrivning<br>Afskrivning<br>Afskrivning<br>Afskrivning<br>Afskrivning<br>Afskrivning                                                                                                    | Beskrivelse     Sbærbare, gl system     Sbærbare, gl system     Sbærbare, afskr gl system     Afskrivninger 2. halvår 2006     Afskrivning februar 2007     Afskrivning februar 2007     Afskrivning marts 2007     Afskrivning marts 2007     Afskrivning marts 2007     Afskrivning juli 2007     Afskrivning juli 2007     Afskrivning september 2007     Afskrivning september 2007     Afskrivning roktober 2007     Afskrivning roktober 2007     Afskrivning and 2008     Afskrivning februar 2008     Afskrivning februar 2008     Afskrivning februar 2008     Afskrivning marts 2008                                                                                                    | Delregns           1           1           1           1           1           1           1           1           1           1           1           1           1           1           1           1           1           1           1           1           1           1           1           1           1           1           1           1           1                                                                                                    | Formål<br>5330<br>5330<br>5330<br>5330<br>5330<br>5330<br>5330<br>533                                                                                                    | Beløb<br>39.000,00<br>-10.075,00<br>-325,00<br>-325,00   |
|     | Anlægsd B.<br>01-12-03<br>30-06-06<br>30-12-06<br>31-01-07<br>28-02-07<br>31-03-07<br>30-04-07<br>31-05-07<br>30-06-07<br>31-07-07<br>31-07-07<br>30-09-07<br>31-10-07<br>30-12-07<br>31-10-08<br>29-02-08<br>31-03-08<br>31-05-08                                                                                                    | Bilagsnr.           Bilagsnr.           CONVERSION           CONVERSION           CONVERSION           ANLKAS0053           ANLKAS0054           ANLKAS0059           ANLKAS0059           ANLKAS0056           ANLKAS0067           ANLKAS0067           ANLKAS0067           ANLKAS0080           ANLKAS0092           ANLKAS0093           ANLKAS0111           ANLKAS0113           ANLKAS0113           ANLKAS0113           ANLKAS0130           ANLKAS0131           ANLKAS0131           ANLKAS0131           ANLKAS0131                                                                                                    | Anlægsnr.           ANL00003           ANL00003                                                                                                    | Afskrivni     A       AFSKRIV     A       AFSKRIV     A                                                                                                    | Anlægsbogføri | Anlægsbogførin.<br>Anskaffelse<br>Afskrivning<br>Afskrivning                                                                                                    | Beskrivelse     Sbærbare, gl system     Sbærbare, gl system     Sbærbare, afskr gl system     Afskrivninger 2. halvår 2006     Afskrivning februar 2007     Afskrivning februar 2007     Afskrivning marts 2007     Afskrivning marts 2007     Afskrivning marts 2007     Afskrivning juli 2007     Afskrivning juli 2007     Afskrivning august 2007     Afskrivning september 2007     Afskrivning rovember 2007     Afskrivning rovember 2007     Afskrivning rovember 2007     Afskrivning februar 2008     Afskrivning februar 2008     Afskrivning februar 2008     Afskrivning marts 2008     Afskrivning marts 2008                                                                                                    | Delregns           1           1           1           1           1           1           1           1           1           1           1           1           1           1           1           1           1           1           1           1           1           1           1           1           1           1           1           1           1           1           1           1           1           1           1           1           1           1           1           1           1           1           1           1           1           1           1           1           1           1                                                                                                    | Formål<br>5330<br>5330<br>5330<br>5330<br>5330<br>5330<br>5330<br>533                                                                                                    | Beløb<br>39.000,00<br>-10.075,00<br>-325,00<br>-325,00   |
|     | Anlægsd B.<br>01-12-03<br>30-06-06<br>30-12-06<br>31-01-07<br>28-02-07<br>31-03-07<br>30-04-07<br>31-05-07<br>30-06-07<br>31-07-07<br>31-08-07<br>30-09-07<br>31-10-07<br>30-12-07<br>31-10-08<br>29-02-08<br>31-03-08<br>30-04-08                                                                                                    | Bilagsnr.           Bilagsnr.           CONVERSION           CONVERSION           CONVERSION           ANLKAS0053           ANLKAS0054           ANLKAS0059           ANLKAS0059           ANLKAS0050           ANLKAS0067           ANLKAS0067           ANLKAS0080           ANLKAS0092           ANLKAS0093           ANLKAS0111           ANLKAS0113           ANLKAS0113           ANLKAS0113           ANLKAS0130           ANLKAS0131           ANLKAS0131           ANLKAS0131           ANLKAS0131           ANLKAS0131           ANLKAS0131           ANLKAS0131           ANLKAS0131           ANLKAS0131           ANLKAS0131           ANLKAS0131                                                                                                    | Anlægsnr.           ANL00003           ANL00003                                                                                                    | Afskrivni     A       AFSKRIV     A       AFSKRIV     A                                         | Anlægsbogføri | Anlægsbogførin.<br>Anskaffelse<br>Afskrivning<br>Afskrivning                                                                                                    | Beskrivelse     Sbærbare, gl system     Sbærbare, gl system     Sbærbare, afskr gl system     Afskrivninger 2. halvår 2006     Afskrivning februar 2007     Afskrivning februar 2007     Afskrivning marts 2007     Afskrivning marts 2007     Afskrivning marts 2007     Afskrivning marts 2007     Afskrivning juli 2007     Afskrivning august 2007     Afskrivning august 2007     Afskrivning september 2007     Afskrivning rovember 2007     Afskrivning rovember 2007     Afskrivning rovember 2007     Afskrivning februar 2008     Afskrivning februar 2008     Afskrivning marts 2008     Afskrivning marts 2008     Afskrivning marts 2008     Afskrivning marts 2008     Afskrivning marts 2008                                                                                                    | Delregns           1           1           1           1           1           1           1           1           1           1           1           1           1           1           1           1           1           1           1           1           1           1           1           1           1           1           1           1           1           1           1           1           1           1           1           1           1           1           1           1           1           1           1           1           1           1           1           1           1           1                                                                                                    | Formål<br>5330<br>5330<br>5330<br>5330<br>5330<br>5330<br>5330<br>533                                                                                                    | Beløb<br>39.000,00<br>-10.075,00<br>-1.950,00<br>-325,00<br>-325,00 |
|     | Anlægsd B.<br>01-12-03<br>30-06-06<br>30-12-06<br>31-01-07<br>28-02-07<br>30-04-07<br>30-04-07<br>31-05-07<br>30-06-07<br>31-07-07<br>31-08-07<br>31-07-07<br>30-12-07<br>30-12-07<br>31-10-08<br>29-02-08<br>31-03-08<br>31-05-08<br>31-07-08                                                                                                    | Bilagsnr.           Bilagsnr.           CONVERSION           CONVERSION           CONVERSION           ANLKAS0053           ANLKAS0054           ANLKAS0059           ANLKAS0059           ANLKAS0056           ANLKAS0067           ANLKAS0067           ANLKAS0080           ANLKAS0092           ANLKAS0093           ANLKAS0110           ANLKAS0113           ANLKAS0113           ANLKAS0113           ANLKAS0130           ANLKAS0131           ANLKAS0131           ANLKAS0131           ANLKAS0131           ANLKAS0131           ANLKAS0131           ANLKAS0131           ANLKAS0131           ANLKAS0131           ANLKAS0131           ANLKAS0131           ANLKAS0131           ANLKAS0143           ANLKAS0144                                           | Anlægsnr.           ANL00003           ANL00003                                                                             | Afskrivni     A       AFSKRIV     A       AFSKRIV     A | Anlægsbogføri | Anlægsbogførin.<br>Anskaffelse<br>Afskrivning<br>Afskrivning                                                                                                    | Beskrivelse     Sbærbare, gl system     Sbærbare, gl system     Sbærbare, afskr gl system     Afskrivninger 2. halvår 2006     Afskrivning rjanuar 2007     Afskrivning februar 2007     Afskrivning marts 2007     Afskrivning marts 2007     Afskrivning marts 2007     Afskrivning juli 2007     Afskrivning juli 2007     Afskrivning august 2007     Afskrivning august 2007     Afskrivning rovember 2007     Afskrivning rovember 2007     Afskrivning rovember 2007     Afskrivning februar 2008     Afskrivning februar 2008     Afskrivning marts 2008     Afskrivning marts 2008     Afskrivning marts 2008     Afskrivning juli 2008                                                                                                    | Delregns           1           1           1           1           1           1           1           1           1           1           1           1           1           1           1           1           1           1           1           1           1           1           1           1           1           1           1           1           1           1           1           1           1           1           1           1           1           1           1           1           1           1           1           1           1           1           1                                                                                                    | Formål<br>5330<br>5330<br>5330<br>5330<br>5330<br>5330<br>5330<br>533                                                                                                    | Beløb<br>39.000,00<br>-10.075,00<br>-225,00<br>-325,00<br>-325,00   |
|     | Anlægsd         B.           01-12-03         30-06-06           30-12-06         31-01-07           38-02-07         31-03-07           30-06-06         31-07-07           31-05-07         30-06-07           31-07-07         31-08-07           30-09-07         31-10-07           30-12-07         30-12-07           30-12-07         31-03-08           30-12-07         31-03-08           30-04-08         31-03-08           30-04-08         31-07-08           31-07-08         31-08-08                                                                                                    | Bilagsnr.           Bilagsnr.           CONVERSION           CONVERSION           CONVERSION           ANLKAS0053           ANLKAS0054           ANLKAS0059           ANLKAS0059           ANLKAS0067           ANLKAS0067           ANLKAS0067           ANLKAS0080           ANLKAS0092           ANLKAS0093           ANLKAS0110           ANLKAS0113           ANLKAS0113           ANLKAS0113           ANLKAS0130           ANLKAS0131           ANLKAS0131           ANLKAS0131           ANLKAS0131           ANLKAS0131           ANLKAS0131           ANLKAS0131           ANLKAS0131           ANLKAS0131           ANLKAS0131           ANLKAS0131           ANLKAS0131           ANLKAS0141           ANLKAS0141                                           | Anlægsnr.           ANL00003           ANL00003                                                                                                    | Afskrivni     A       AFSKRIV     A       AFSKRIV     A | Anlægsbogføri | Anlægsbogførin.<br>Anskaffelse<br>Afskrivning<br>Afskrivning                                                                                                    | Beskrivelse     Sbærbare, gl system     Sbærbare, gl system     Sbærbare, afskr gl system     Afskrivninger 2. halvår 2006     Afskrivning rjanuar 2007     Afskrivning februar 2007     Afskrivning marts 2007     Afskrivning marts 2007     Afskrivning marts 2007     Afskrivning marts 2007     Afskrivning juli 2007     Afskrivning juli 2007     Afskrivning august 2007     Afskrivning september 2007     Afskrivning rovember 2007     Afskrivning rovember 2007     Afskrivning rovember 2007     Afskrivning februar 2008     Afskrivning februar 2008     Afskrivning marts 2008     Afskrivning marts 2008     Afskrivning marts 2008     Afskrivning marts 2008     Afskrivning juli 2008     Afskrivning juli 2008                                                                                                    | Delregns           1           1           1           1           1           1           1           1           1           1           1           1           1           1           1           1           1           1           1           1           1           1           1           1           1           1           1           1           1           1           1           1           1           1           1           1           1           1           1           1           1           1           1           1           1           1           1           1           1           1                                                                                                    | Formål<br>5330<br>5330<br>5330<br>5330<br>5330<br>5330<br>5330<br>533                                                                                                    | Beløb<br>39.000,00<br>-10.075,00<br>-225,00<br>-325,00<br>-325,00   |
|     | Anlægsd         B.           01-12-03         30-06-06           30-12-06         31-01-07           28-02-07         31-03-07           30-06-06         31-07-07           31-05-07         30-06-07           31-07-07         31-07-07           31-07-07         31-08-07           30-09-07         31-10-07           30-12-07         30-11-07           30-12-07         31-03-08           31-03-08         30-04-08           31-03-08         30-06-08           31-07-08         31-07-08           30-04-08         31-07-08                                                                                                    | Bilagsnr.           Bilagsnr.           CONVERSION           CONVERSION           CONVERSION           ANLKAS0053           ANLKAS0054           ANLKAS0059           ANLKAS0067           ANLKAS0067           ANLKAS0067           ANLKAS0067           ANLKAS0067           ANLKAS0080           ANLKAS0092           ANLKAS0110           ANLKAS0113           ANLKAS0113           ANLKAS0113           ANLKAS0113           ANLKAS0130           ANLKAS0131           ANLKAS0131           ANLKAS0131           ANLKAS0131           ANLKAS0131           ANLKAS0131           ANLKAS0131           ANLKAS0131           ANLKAS0131           ANLKAS0131           ANLKAS0140           ANLKAS0144           ANLKAS0147           ANLKAS0147                      | Anlægsnr.           ANL00003           ANL00003                                                                             | Afskrivni     A       AFSKRIV     A       AFSKRIV     A | Anlægsbogføri | Anlægsbogførin.<br>Anskaffelse<br>Afskrivning<br>Afskrivning                                                                                                    | Beskrivelse           3 bærbare, gl system           3 bærbare, afskr gl system           Afskrivninger 2. halvår 2006           Afskrivninger januar 2007           Afskrivning februar 2007           Afskrivning marts 2007           Afskrivning marts 2007           Afskrivning marts 2007           Afskrivning april 2007           Afskrivning juli 2007           Afskrivning august 2007           Afskrivning august 2007           Afskrivning ektroper 2007           Afskrivning rowember 2007           Afskrivning rowember 2007           Afskrivning februar 2008           Afskrivning februar 2008           Afskrivning august 2008           Afskrivning marts 2008           Afskrivning marts 2008           Afskrivning marts 2008           Afskrivning marts 2008           Afskrivning juli 2008           Afskrivning juli 2008           Afskrivning juli 2008           Afskrivning juli 2008           Afskrivning august 2008           Afskrivning september 2008                                                                                                    | Delregns           1           1           1           1           1           1           1           1           1           1           1           1           1           1           1           1           1           1           1           1           1           1           1           1           1           1           1           1           1           1           1           1           1           1           1           1           1           1           1           1           1           1           1           1           1           1           1           1           1           1                                                                                                    | Formål<br>5330<br>5330<br>5330<br>5330<br>5330<br>5330<br>5330<br>533                                                                                                    | Beløb<br>39.000,00<br>-10.075,00<br>-325,00<br>-325,00   |
|     | Anlægsd         B.           01-12-03         30-06-06           30-12-06         31-01-07           28-02-07         31-03-07           30-06-06         31-07-07           31-05-07         30-06-07           31-07-07         31-07-07           31-07-07         31-08-07           30-09-07         31-10-07           30-11-07         30-11-07           30-04-08         31-03-08           30-04-08         31-05-08           31-05-08         31-07-08           31-07-08         31-07-08           31-07-08         31-07-08           31-07-08         31-07-08           31-07-08         31-07-08           31-07-08         31-07-08           31-07-08         31-07-08           31-07-08         31-07-08           31-07-08         31-07-08           31-07-08         31-07-08           31-07-08         31-07-08           31-07-08         31-07-08           31-07-08         31-07-08                                                                                                    | Bilagsnr.           Bilagsnr.           CONVERSION           CONVERSION           ANLKAS0053           ANLKAS0053           ANLKAS0054           ANLKAS0059           ANLKAS0067           ANLKAS0067           ANLKAS0067           ANLKAS0067           ANLKAS0067           ANLKAS0080           ANLKAS0092           ANLKAS0110           ANLKAS0113           ANLKAS0113           ANLKAS0113           ANLKAS0113           ANLKAS0130           ANLKAS0131           ANLKAS0131           ANLKAS0131           ANLKAS0131           ANLKAS0131           ANLKAS0131           ANLKAS0131           ANLKAS0131           ANLKAS0131           ANLKAS0131           ANLKAS0141           ANLKAS0144           ANLKAS0147           ANLKAS0158                      | Anlægsnr.           ANL00003           ANL00003                                                          | Afskrivni     A       AFSKRIV     A       AFSKRIV     A | Anlægsbogføri | Anlægsbogførin.<br>Anskaffelse<br>Afskrivning<br>Afskrivning                                                                                                    | Beskrivelse           3 bærbare, gl system           3 bærbare, afskr gl system           Afskrivninger 2. halvår 2006           Afskrivninger januar 2007           Afskrivning februar 2007           Afskrivning marts 2007           Afskrivning april 2007           Afskrivning marts 2007           Afskrivning april 2007           Afskrivning up 2007           Afskrivning april 2007           Afskrivning september 2007           Afskrivning roktober 2007           Afskrivning roktober 2007           Afskrivning april 2008           Afskrivning februar 2008           Afskrivning marts 2008           Afskrivning marts 2008           Afskrivning marts 2008           Afskrivning april 2008           Afskrivning april 2008           Afskrivning juli 2008           Afskrivning juli 2008           Afskrivning juli 2008           Afskrivning juli 2008           Afskrivning april 2008           Afskrivning juli 2008           Afskrivning august 2008           Afskrivning august 2008           Afskrivning september 2008           Afskrivning september 2008                                                                                                    | Delregns           1           1           1           1           1           1           1           1           1           1           1           1           1           1           1           1           1           1           1           1           1           1           1           1           1           1           1           1           1           1           1           1           1           1           1           1           1           1           1           1           1           1           1           1           1           1           1           1           1           1           1           1                                                                                                    | Formål<br>5330<br>5330<br>5330<br>5330<br>5330<br>5330<br>5330<br>533                                                                                                    | Beløb<br>39.000,00<br>-10.075,00<br>-325,00<br>-325,00   |
|     | Anlægsd         B.           01-12-03         30-06-06           30-12-06         31-01-07           28-02-07         31-03-07           30-06-06         31-07-07           31-05-07         30-06-07           31-07-07         31-07-07           31-07-07         31-08-07           30-04-08         30-11-07           30-11-07         30-12-07           31-03-08         30-04-08           31-05-08         30-04-08           31-05-08         31-07-08           31-07-08         31-07-08           31-07-08         31-07-08           31-07-08         31-07-08           31-07-08         31-07-08           31-07-08         31-07-08           31-07-08         31-07-08           31-07-08         31-07-08           31-07-08         31-07-08           31-07-08         31-07-08           31-07-08         31-07-08           31-07-08         30-09-08           31-07-08         30-09-08           31-07-08         30-09-08           30-09-08         30-01-08                                                                                                    | Bilagsnr.           Bilagsnr.           CONVERSION           CONVERSION           ANLKAS0053           ANLKAS0053           ANLKAS0054           ANLKAS0059           ANLKAS0067           ANLKAS0067           ANLKAS0067           ANLKAS0067           ANLKAS0067           ANLKAS0067           ANLKAS0092           ANLKAS0093           ANLKAS0101           ANLKAS0110           ANLKAS0111           ANLKAS0113           ANLKAS0113           ANLKAS0130           ANLKAS0131           ANLKAS0131           ANLKAS0131           ANLKAS0131           ANLKAS0131           ANLKAS0131           ANLKAS0131           ANLKAS0131           ANLKAS0131           ANLKAS0131           ANLKAS0140           ANLKAS0147           ANLKAS0158           ANLKAS0158 | Anlægsnr.           ANL00003           ANL00003 | Afskrivni     A       AFSKRIV     A       AFSKRIV     A | Anlægsbogføri | Anlægsbogførin.<br>Anskaffelse<br>Afskrivning<br>Afskrivning                                                                                                    | Beskrivelse           3 bærbare, gl system           3 bærbare, afskr gl system           Afskrivninger 2. halvår 2006           Afskrivninger januar 2007           Afskrivning februar 2007           Afskrivning marts 2007           Afskrivning april 2007           Afskrivning april 2007           Afskrivning up 2007           Afskrivning up 2007           Afskrivning april 2007           Afskrivning april 2007           Afskrivning april 2007           Afskrivning september 2007           Afskrivning roktober 2007           Afskrivning roktober 2007           Afskrivning roktober 2007           Afskrivning roktober 2007           Afskrivning roktober 2008           Afskrivning roktober 2008           Afskrivning roktober 2008           Afskrivning marts 2008           Afskrivning april 2008           Afskrivning juli 2008           Afskrivning juli 2008           Afskrivning apust 2008           Afskrivning apust 2008           Afskrivning september 2008           Afskrivning september 2008           Afskrivning apust 2008           Afskrivning apust 2008           Afskrivning apust 2008           Afskrivning apust 2008                                                                                                    | Delregns           1           1           1           1           1           1           1           1           1           1           1           1           1           1           1           1           1           1           1           1           1           1           1           1           1           1           1           1           1           1           1           1           1           1           1           1           1           1           1           1           1           1           1           1           1           1           1           1           1           1           1           1                                                                                                    | Formål<br>5330<br>5330<br>5330<br>5330<br>5330<br>5330<br>5330<br>533                                                                                                    | Beløb<br>39.000,00<br>-10.075,00<br>-225,00<br>-325,00<br>-325,00   |
|     | Anlægsd         B.           01-12-03         30-06-06           30-12-06         31-01-07           28-02-07         31-03-07           30-06-06         31-07-07           31-05-07         30-06-07           31-07-07         31-07-07           31-07-07         31-08-07           30-12-07         30-11-07           30-12-08         31-03-08           30-04-08         31-03-08           30-04-08         31-07-08           31-07-08         31-07-08           31-07-08         31-07-08           31-07-08         30-09-08           31-07-08         30-09-08           31-07-08         30-09-08           31-07-08         30-09-08           31-07-08         30-09-08           30-09-08         31-10-08           30-09-08         30-11-08           30-01-08         30-11-08                                                                                                    | Bilagsnr.           Bilagsnr.           CONVERSION           CONVERSION           ANLKAS0053           ANLKAS0053           ANLKAS0054           ANLKAS0059           ANLKAS0059           ANLKAS0067           ANLKAS0067           ANLKAS0067           ANLKAS0080           ANLKAS0092           ANLKAS0110           ANLKAS0113           ANLKAS0113           ANLKAS0113           ANLKAS0113           ANLKAS0130           ANLKAS0131           ANLKAS0131           ANLKAS0131           ANLKAS0131           ANLKAS0141           ANLKAS0141           ANLKAS0141           ANLKAS0144           ANLKAS0158           ANLKAS0158                                                                                                    | Anlægsnr.           ANL00003           ANL00003                    | Afskrivni     A       AFSKRIV     A       AFSKRIV     A | Anlægsbogføri | Anlægsbogførin.<br>Anskaffelse<br>Afskrivning<br>Afskrivning                                                                                           | Beskrivelse           3 bærbare, gl system           3 bærbare, afskr gl system           Afskrivninger 2, halvår 2006           Afskrivninger 2, halvår 2007           Afskrivning februar 2007           Afskrivning marts 2007           Afskrivning marts 2007           Afskrivning marts 2007           Afskrivning marts 2007           Afskrivning marts 2007           Afskrivning marts 2007           Afskrivning marts 2007           Afskrivning august 2007           Afskrivning august 2007           Afskrivning rovember 2007           Afskrivning rovember 2007           Afskrivning rovember 2007           Afskrivning rovember 2007           Afskrivning februar 2008           Afskrivning februar 2008           Afskrivning april 2008           Afskrivning april 2008           Afskrivning juni 2008           Afskrivning juli 2008           Afskrivning juli 2008           Afskrivning september 2008           Afskrivning september 2008           Afskrivning september 2008           Afskrivning august 2008           Afskrivning august 2008           Afskrivning april 2008           Afskrivning august 2008           Afskrivning august 2                                                                                                    | Delregns           1           1           1           1           1           1           1           1           1           1           1           1           1           1           1           1           1           1           1           1           1           1           1           1           1           1           1           1           1           1           1           1           1           1           1           1           1           1           1           1           1           1           1           1           1           1           1           1           1           1           1           1 <td< td=""><td>Formål<br/>5330<br/>5330<br/>5330<br/>5330<br/>5330<br/>5330<br/>5330<br/>533</td><td>Beløb<br/>39.000,00<br/>-10.075,00<br/>-325,00<br/>-325,00</td></td<> | Formål<br>5330<br>5330<br>5330<br>5330<br>5330<br>5330<br>5330<br>533                                                                                                    | Beløb<br>39.000,00<br>-10.075,00<br>-325,00<br>-325,00   |
|     | Anlægsd B.<br>01-12-03<br>30-06-06<br>30-12-06<br>31-01-07<br>28-02-07<br>31-03-07<br>30-04-07<br>31-05-07<br>30-06-07<br>31-07-07<br>31-08-07<br>30-09-07<br>31-10-07<br>30-12-07<br>31-10-08<br>30-04-08<br>31-03-08<br>31-07-08<br>31-07-08<br>31-07-08<br>31-08-08<br>31-07-08<br>31-08-08<br>31-07-08<br>31-08-08<br>31-07-08<br>31-08-08<br>31-07-08<br>31-08-08<br>31-07-08<br>31-08-08<br>31-07-08<br>31-08-08<br>31-07-08<br>31-08-08<br>31-07-08<br>31-08-08<br>31-07-08<br>31-08-08<br>31-08-08<br>31-08-08<br>31-08-08<br>31-08-08<br>31-09-08<br>31-10-08<br>30-11-08<br>30-12-08                                                                                                    | Bilagsnr.           CONVERSION           CONVERSION           CONVERSION           ANLKAS0053           ANLKAS0055           ANLKAS0059           ANLKAS0059           ANLKAS0059           ANLKAS0067           ANLKAS0067           ANLKAS0092           ANLKAS0093           ANLKAS0093           ANLKAS0111           ANLKAS0113           ANLKAS0113           ANLKAS0113           ANLKAS0130           ANLKAS0131           ANLKAS0131           ANLKAS0131           ANLKAS0131           ANLKAS0131           ANLKAS0131           ANLKAS0131           ANLKAS0131           ANLKAS0131           ANLKAS0141           ANLKAS0144           ANLKAS0147           ANLKAS0158           ANLKAS0564           ANLKAS0661           ANLKAS0688                     | Anlægsnr.<br>ANL00003<br>ANL00003                                                                                                    | Afskrivni     A       AFSKRIV     A       AFSKRIV     A | Anlægsbogføri | Anlægsbogførin.<br>Anskaffelse<br>Afskrivning<br>Afskrivning | Beskrivelse     Soverbare, gl.system     Soverbare, gl.system     Soverbare, gl.system     Afskrivninger 2, halvår 2006     Afskrivning er 2, halvår 2007     Afskrivning februar 2007     Afskrivning marts 2007     Afskrivning marts 2007     Afskrivning marts 2007     Afskrivning marts 2007     Afskrivning marts 2007     Afskrivning juli 2007     Afskrivning august 2007     Afskrivning september 2007     Afskrivning rovember 2007     Afskrivning and 2008     Afskrivning marts 2008     Afskrivning marts 2008     Afskrivning august 2008     Afskrivning juli 2008     Afskrivning august 2008     Afskrivning juli 2008     Afskrivning august 2008     Afskrivning august 2008     Afskrivning augus | Delregns           1           1           1           1           1           1           1           1           1           1           1           1           1           1           1           1           1           1           1           1           1           1           1           1           1           1           1           1           1           1           1           1           1           1           1           1           1           1           1           1           1           1           1           1           1           1           1           1           1           1           1           1                                                                                                    | Formål<br>5330<br>5330<br>5330<br>5330<br>5330<br>5330<br>5330<br>533                                                                                                    | Beløb<br>39.000,00<br>-10.075,00<br>-225,00<br>-325,00<br>-325,00   |
|     | Anlægsd         B.           01-12-03         30-06-06           30-12-06         31-01-07           31-01-07         30-04-07           31-05-07         30-06-07           31-07-07         31-08-07           30-04-07         30-06-07           31-07-07         31-08-07           30-04-08         30-12-07           31-07-07         30-12-07           31-03-08         30-04-08           31-05-08         30-04-08           31-07-08         30-04-08           31-07-08         30-04-08           31-07-08         30-04-08           30-04-08         30-04-08           30-04-08         30-04-08           30-04-08         30-04-08           30-04-08         30-04-08           30-04-08         30-04-08           30-04-08         30-04-08           30-04-08         30-04-08           30-04-08         30-04-08           30-04-08         30-04-08           30-04-08         30-04-08           30-04-08         30-04-08           30-04-08         30-04-08           30-04-08         30-04-08           30-04-08         30-04-08 <td><ul> <li>Bilagsnr.</li> <li>Bilagsnr.</li> <li>CONVERSION</li> <li>CONVERSION</li> <li>CONVERSION</li> <li>ANLKAS0053</li> <li>ANLKAS0055</li> <li>ANLKAS0059</li> <li>ANLKAS0067</li> <li>ANLKAS0067</li> <li>ANLKAS0067</li> <li>ANLKAS0080</li> <li>ANLKAS0092</li> <li>ANLKAS0092</li> <li>ANLKAS0093</li> <li>ANLKAS0113</li> <li>ANLKAS0113</li> <li>ANLKAS0113</li> <li>ANLKAS0130</li> <li>ANLKAS0131</li> <li>ANLKAS0131</li> <li>ANLKAS0131</li> <li>ANLKAS0131</li> <li>ANLKAS0143</li> <li>ANLKAS0144</li> <li>ANLKAS0147</li> <li>ANLKAS0158</li> <li>ANLKAS0661</li> <li>ANLKAS0661</li> <li>ANLKAS0688</li> </ul></td> <td>Anlægsnr.<br/>ANL00003<br/>ANL00003</td> <td>Afskrivni     A       AFSKRIV     A       AFSKRIV     A</td> <td>Anlægsbogføri</td> <td>Anlægsbogførin.<br/>Anskaffelse<br/>Afskrivning<br/>Afskrivning</td> <td>Beskrivelse     Soverbare, gl.system     Soverbare, gl.system     Soverbare, gl.system     Soverbare, afskr.gl.system     Afskrivninger 2. halvår 2006     Afskrivning februar 2007     Afskrivning februar 2007     Afskrivning april 2007     Afskrivning april 2007     Afskrivning juli 2007     Afskrivning juli 2007     Afskrivning august 2007     Afskrivning september 2007     Afskrivning rovember 2007     Afskrivning rovember 2007     Afskrivning februar 2008     Afskrivning anaur 2008     Afskrivning anus 2008     Afskrivning april 2008     Afskrivning juli 2008     Afskrivning august 2008     Afskrivning august 2008     Afskrivning august 2008     Afskrivning august 2008     Afskrivning august 2008     Afskrivning august 2008     Afskrivning august 2008     Afskrivning august 2008     Afskrivning august 2008     Afskrivning rov.md. 2008     Afskrivninger okt. md. 2008     Afskrivninger dec. md. 2008</td> <td>Delregns           1           1           1           1           1           1           1           1           1           1           1           1           1           1           1           1           1           1           1           1           1           1           1           1           1           1           1           1           1           1           1           1           1           1           1           1           1           1           1           1           1           1           1           1           1           1           1           1           1           1           1           1   </td> <td>Formål<br/>5330<br/>5330</td> <td>Beløb<br/>39.000,00<br/>-10.075,00<br/>-325,00<br/>-325,00</td> | <ul> <li>Bilagsnr.</li> <li>Bilagsnr.</li> <li>CONVERSION</li> <li>CONVERSION</li> <li>CONVERSION</li> <li>ANLKAS0053</li> <li>ANLKAS0055</li> <li>ANLKAS0059</li> <li>ANLKAS0067</li> <li>ANLKAS0067</li> <li>ANLKAS0067</li> <li>ANLKAS0080</li> <li>ANLKAS0092</li> <li>ANLKAS0092</li> <li>ANLKAS0093</li> <li>ANLKAS0113</li> <li>ANLKAS0113</li> <li>ANLKAS0113</li> <li>ANLKAS0130</li> <li>ANLKAS0131</li> <li>ANLKAS0131</li> <li>ANLKAS0131</li> <li>ANLKAS0131</li> <li>ANLKAS0143</li> <li>ANLKAS0144</li> <li>ANLKAS0147</li> <li>ANLKAS0158</li> <li>ANLKAS0661</li> <li>ANLKAS0661</li> <li>ANLKAS0688</li> </ul>                                                                                                    | Anlægsnr.<br>ANL00003<br>ANL00003                                                                                                    | Afskrivni     A       AFSKRIV     A       AFSKRIV     A | Anlægsbogføri | Anlægsbogførin.<br>Anskaffelse<br>Afskrivning<br>Afskrivning                                              | Beskrivelse     Soverbare, gl.system     Soverbare, gl.system     Soverbare, gl.system     Soverbare, afskr.gl.system     Afskrivninger 2. halvår 2006     Afskrivning februar 2007     Afskrivning februar 2007     Afskrivning april 2007     Afskrivning april 2007     Afskrivning juli 2007     Afskrivning juli 2007     Afskrivning august 2007     Afskrivning september 2007     Afskrivning rovember 2007     Afskrivning rovember 2007     Afskrivning februar 2008     Afskrivning anaur 2008     Afskrivning anus 2008     Afskrivning april 2008     Afskrivning juli 2008     Afskrivning august 2008     Afskrivning august 2008     Afskrivning august 2008     Afskrivning august 2008     Afskrivning august 2008     Afskrivning august 2008     Afskrivning august 2008     Afskrivning august 2008     Afskrivning august 2008     Afskrivning rov.md. 2008     Afskrivninger okt. md. 2008     Afskrivninger dec. md. 2008                                                                                                    | Delregns           1           1           1           1           1           1           1           1           1           1           1           1           1           1           1           1           1           1           1           1           1           1           1           1           1           1           1           1           1           1           1           1           1           1           1           1           1           1           1           1           1           1           1           1           1           1           1           1           1           1           1           1                                                                                                    | Formål<br>5330<br>5330 | Beløb<br>39.000,00<br>-10.075,00<br>-325,00<br>-325,00   |

Omposteringskladden i anlæg ved samling:

Metoden til samling af 2 anlæg virker på samme måde som ved opsplitning. indtast 100 % i feltet Ompost.pct. (anskaffelse) for at få overført værdierne fra et anlæg til et andet.

### August 2011

|          | ANLOOOO3                      | 3 bæi<br>Bogførir | rbare - Anl<br>ng   Repara        | ægskort<br>tion   Lokal in                    | itegration ]                    |                        | -                      |               | -             |                  |                             | <b>_</b> [       |       |                  |
|----------|-------------------------------|-------------------|-----------------------------------|-----------------------------------------------|---------------------------------|------------------------|------------------------|---------------|---------------|------------------|-----------------------------|------------------|-------|------------------|
|          | Nummer .                      |                   | ANL                               | 00003                                         |                                 |                        | Søgebeskri             | velse         | . BÆRE        | BAR              | 1                           |                  |       |                  |
|          | Beskrivelse                   |                   | 3ba                               | erbare                                        | _                               |                        | Ansvarlig medarbejder. |               |               |                  |                             |                  |       |                  |
|          | Serienr                       |                   |                                   |                                               |                                 |                        |                        |               |               |                  |                             |                  |       |                  |
|          | Hovedanlæg                    | g/under           | rani                              |                                               |                                 |                        | Spærret .              |               | . 🗆           |                  |                             |                  |       |                  |
|          | Del af hoved                  | danlæg            | [                                 |                                               |                                 |                        | Spærret fo             | r anskaffelse | . 🗖           |                  |                             |                  |       |                  |
|          |                               |                   |                                   |                                               |                                 |                        | Rettet den             |               | . 14          | -09-11           |                             |                  |       |                  |
| Г        | Afskrivni                     | i An              | nlægsb A                          | fskrivning                                    | Afskriv f 4                     | Afskriv ti             | Antal afs              | Solgt         | Bogført       | værdi            |                             |                  |       |                  |
| F        | ▶ AFSKRIV                     | / Ø\              | /RIGTI Li                         | neær                                          | 01-12-03                        | 30-11-13               | 10,00                  |               | 19            | .175,00          |                             |                  | -     |                  |
| $\vdash$ | _                             |                   |                                   |                                               |                                 |                        |                        |               |               |                  |                             |                  | -     |                  |
|          |                               |                   |                                   |                                               |                                 |                        |                        |               | Anlæg         | g → Afsi         | kr. <u>p</u> rofil <b>↓</b> | Hjælp            | -     |                  |
| ST       | ANDARD S                      | tanda             | rdkladde -                        | Anlægsomp                                     | oost.kladde                     |                        |                        |               |               |                  |                             |                  |       |                  |
|          |                               |                   |                                   |                                               |                                 |                        |                        |               |               |                  |                             |                  |       |                  |
| auu      | lenavn                        |                   | . STANDAR                         | 10                                            |                                 |                        |                        |               |               |                  |                             |                  |       |                  |
|          | lenavn<br>Anlægsd             | <br>Bila          | . STANDAR                         | RD 🚹                                          | Afskrivni                       | Beskrivels             | e                      | Ompost        | .belø         | Ompost.pct       | Omposter a                  | inskaffelse      | Ompo: | ster afskrivning |
| •        | lenavn<br>Anlægsd<br>30-12-08 | <br>Bila          | . STANDAR<br>Anlægsnr<br>ANL00003 | RD   Nyt anl ANL00009                         | Afskrivni<br>AFSKRIV            | Beskrivels<br>3 bærbar | e                      | Ompost        | .belø<br>0,00 | Ompost.pct       | Omposter a                  | nskaffelse<br>🗸  | Ompo  | ster afskrivning |
| •        | denavn<br>Anlægsd<br>30-12-08 |                   | Anlægsnr<br>ANL00003              | RD <b>1</b>                                   | Afskrivni<br>AFSKRIV            | Beskrivels<br>3 bærbar | e                      | Ompost        | .belø<br>0,00 | Ompost.pct<br>10 | Omposter a                  | nskaffelse<br>✔  | Ompo  | ster afskrivning |
| •        | denavn<br>Anlægsd<br>30-12-08 |                   | Anlægsnr<br>ANL00003              | RD 💽                                          | Afskrivni<br>AFSKRIV            | Beskrivels<br>3 bærbar | e                      | Ompost        | .belø<br>0,00 | Ompost.pct<br>10 | Omposter a                  | nskaffelse<br>✔  | Ompo  | ster afskrivning |
| •        | Jenavn<br>Anlægsd<br>30-12-08 |                   | . STANDAR                         | RD <b>1</b>                                   | Afskrivni<br>AFSKRIV            | Beskrivels<br>3 bærbar | e                      | Ompost        | .belø<br>0,00 | Ompost.pct<br>10 | Omposter a                  | nskaffelse<br>✓  | Ompo  | ster afskrivning |
| •        | denavn<br>Anlægsd<br>30-12-08 | Bila              | . STANDAR                         | <ul> <li>Nyt anl</li> <li>ANL00009</li> </ul> | Afskrivni<br>AFSKRIV            | Beskrivels<br>3 bærbar | e<br>3                 | Ompost        | .belø<br>0,00 | Ompost.pct<br>10 | Omposter a                  | inskaffelse<br>✔ | Ompos | ster afskrivning |
|          | denavn<br>Anlægsd<br>30-12-08 | Bila              | . STANDAR<br>Anlægsnr<br>ANL00003 | RD 1<br>Nyt anl<br>3 ANL00009                 | Afskrivni<br>AF5KRIV            | Beskrivels<br>3 bærbar | e<br>3                 | Ompost        | .belø<br>0,00 | Ompost.pct<br>10 | Omposter a                  | nskaffelse<br>✔  | Ompos | ster afskrivning |
|          | denavn<br>Anlægsd<br>30-12-08 | Bila              | . STANDAR                         | Nyt anl           3         ANL00009          | Afskrivni<br>AFSKRIV            | Beskrivels<br>3 bærbar | e<br>3                 | Ompost        | .belø<br>0,00 | Ompost.pct<br>10 | Omposter a                  | nskaffelse<br>✔  | Ompos | ster afskrivning |
|          | Anlægsd<br>30-12-08           | Bila              | . STANDAR<br>Anlægsnr<br>ANL00003 | Nyt anl           3         ANL00009          | Afskrivni<br>AFSKRIV            | Beskrivels<br>3 bærban | e<br>3                 | Ompost        | .belø<br>0,00 | Ompost.pct<br>10 | Omposter a                  | nskaffelse<br>✔  | Ompo  | ster afskrivning |
|          | Anlægsd<br>30-12-08           | Bila              | . STANDAP                         | Nyt anl                                       | Afskrivni<br>AFSKRIV            | Beskrivels<br>3 bærbar | 8                      | Ompost        | .belø<br>0,00 | Ompost.pct<br>10 | Omposter a                  | nskaffelse<br>✓  | Ompo  | ster afskrivning |
| ▲ UU     | Anlægsd<br>30-12-08           | else              | . STANDAR                         | Nyt anlægst                                   | Afskrivni<br>AFSKRIV<br>AFSKRIV | Beskrivels<br>3 bærbar | e<br>3                 | Ompost        | .belø<br>0,00 | Ompost.pct<br>10 | Omposter a                  | nskaffelse<br>✔  | Ompo  | ster afskrivning |

Hvilket giver denne anlægsfinanskladde:

Bemærk at Navision posterer på forskellige formål. ANL0003 har formåls-dimensionen 5330 og ANL00009 er oprettet med formål 3009. Husk at tage hensyn til dette.

|     | 5T.A | INDARD SH | and | lard - Anlægs | finansk | ladde    |           |                      |             | _     |    |   |    |      |   |            |          |         |      |
|-----|------|-----------|-----|---------------|---------|----------|-----------|----------------------|-------------|-------|----|---|----|------|---|------------|----------|---------|------|
| Kla | ıdde | enavn     |     | STANDARI      |         |          |           |                      |             |       |    |   |    |      |   |            |          |         |      |
|     | В    | Bogførin  | в   | Bilagsnr.     | Kont    | Kontonr. | Afskrivni | Anlægsbogføringstype | Beskrivelse |       | Bo | ٧ | P  | M.,  | M | Beløb      | Delregns | Formål  | Anta |
|     | Þ    | 30-12-08  |     | AKAS0700031   | Anlæg   | ANL00003 | AFSKRIV   | Afskrivning          | 3 bærbare   |       |    |   | t  |      |   | 19.825,00  | 1        | 5330    | 1    |
|     |      | 30-12-08  |     | AKAS0700031   | Anlæg   | ANL00003 | AFSKRIV   | Anskaffelse          | 3 bærbare   |       |    |   |    |      |   | -39.000,00 | 1        | 5330    | 1    |
|     |      | 30-12-08  |     | AKAS0700031   | Anlæg   | ANL00009 | AFSKRIV   | Anskaffelse          | 3 bærbare   |       |    |   |    |      |   | 39.000,00  | 1        | 3009    | J    |
|     |      | 30-12-08  |     | AKAS0700031   | Anlæg   | ANL00009 | AFSKRIV   | Afskrivning          | 3 bærbare   |       |    |   |    |      |   | -19.825,00 | 1        | 3009    | J    |
|     |      |           |     |               |         |          |           |                      |             |       |    |   |    |      |   |            |          |         |      |
|     |      |           |     |               |         |          |           |                      |             |       |    | _ |    | _    |   |            |          |         |      |
|     |      |           |     |               |         |          |           |                      |             |       |    | _ | _  | _    |   |            |          |         |      |
|     | _    |           |     |               | _       |          |           |                      |             |       |    | _ | _  | _    | _ |            |          |         |      |
|     | -    | .1        |     |               |         |          |           |                      |             |       |    |   |    |      |   |            |          |         |      |
|     | _    | •         |     |               |         |          |           |                      |             |       |    |   |    |      |   |            |          |         |      |
|     |      |           |     |               |         |          |           |                      |             |       |    |   |    |      |   |            |          |         |      |
|     | Cont | tonavn    |     |               | Modkon  | tonavn   |           |                      |             |       |    |   |    |      |   |            |          | Saldo   | Tota |
|     | ЗЬа  | erbare    |     |               |         |          |           |                      |             |       |    |   |    |      |   |            | 19       | .825,00 |      |
|     |      |           |     |               |         |          |           |                      |             | Linje | •  | 1 | Kg | onto |   | Funktion   | ▼ Bogf   | ðring 🔻 |      |

Efter bogføring ser anlæg ANL00009 således ud:

**UNI**•C

|          | ANL00009 M                                                                                                    | 1edion Akoya                                                                                                    | a MD 96780 E                                                                                                    | 3ærbar -                                                                                                    | Anlægsk                                                                                                    | ort                                                                                                    |             |                                                                                                    |                                                                                                    |                                                                                                    | _ 🗆 ×                                                                       | 3                                                                     |                                                                                                    |
|----------|----------------------------------------------------------------------------------------------------|----------------------------------------------------------------------------------------------------|----------------------------------------------------------------------------------------------------|----------------------------------------------------------------------------------------------------|----------------------------------------------------------------------------------------------------|----------------------------------------------------------------------------------------------------|-------------|----------------------------------------------------------------------------------------------------|----------------------------------------------------------------------------------------------------|----------------------------------------------------------------------------------------------------|-----------------------------------------------------------------------------|-----------------------------------------------------------------------|----------------------------------------------------------------------------------------------------|
|          | Generelt Bog                                                                                                    | gføring   Repa                                                                                                    | aration Lokal                                                                                                    | integratior                                                                                                    | -                                                                                                    |                                                                                                    |             |                                                                                                    |                                                                                                    |                                                                                                    |                                                                             |                                                                       |                                                                                                    |
|          | Nummer                                                                                                    | A                                                                                                    | NL00009                                                                                                    | 🥖                                                                                                    |                                                                                                    | 9                                                                                                    | öøgebeskri  | velse                                                                                                    | MEDION AKOY                                                                                                    | A                                                                                                    |                                                                             |                                                                       |                                                                                                    |
|          | Beskrivelse .                                                                                                    |                                                                                                    | 1edion Akova M                                                                                                    | 1D 96780 E                                                                                                    | Bærbar                                                                                                    | A                                                                                                    | Ansvarlio m | edarbeider [                                                                                                    |                                                                                                    | +                                                                                                    |                                                                             |                                                                       |                                                                                                    |
|          | Seriepr                                                                                                    |                                                                                                    | 3 stk. (opr 75 s                                                                                                    | stk)                                                                                                    |                                                                                                    |                                                                                                    | 1.4.5       | ,                                                                                                    | -                                                                                                    |                                                                                                    |                                                                             |                                                                       |                                                                                                    |
|          |                                                                                                    | · · · · □                                                                                                    | • • • • • • • • • •                                                                                                    |                                                                                                    |                                                                                                    |                                                                                                    | паксіў.,    |                                                                                                    | _                                                                                                    |                                                                                                    |                                                                             |                                                                       |                                                                                                    |
|          | Hovedanlæg/u                                                                                                    | underani                                                                                                    |                                                                                                    |                                                                                                    |                                                                                                    | 5                                                                                                    | ipærret .   |                                                                                                    | _                                                                                                    |                                                                                                    |                                                                             |                                                                       |                                                                                                    |
|          | Del af hoveda                                                                                                    | nlæg                                                                                                    |                                                                                                    |                                                                                                    |                                                                                                    | 9                                                                                                    | ipærret fo  | r anskaffelse . 🖪                                                                                                    | 2                                                                                                    |                                                                                                    |                                                                             |                                                                       |                                                                                                    |
|          |                                                                                                    |                                                                                                    |                                                                                                    |                                                                                                    |                                                                                                    | F                                                                                                    | Rettet den  |                                                                                                    | 14-09-11                                                                                                    |                                                                                                    |                                                                             |                                                                       |                                                                                                    |
|          |                                                                                                    |                                                                                                    |                                                                                                    |                                                                                                    |                                                                                                    |                                                                                                    |             |                                                                                                    |                                                                                                    |                                                                                                    |                                                                             |                                                                       |                                                                                                    |
|          | Afskrivni                                                                                                    | . Anlægsb                                                                                                    | Afskrivning                                                                                                    | Afskriv f                                                                                                    | Afskriv                                                                                                    | v ti Ar                                                                                                    | ntal afs    | Solgt Bog                                                                                                    | jført værdi                                                                                                    |                                                                                                    |                                                                             |                                                                       |                                                                                                    |
|          | AFSKRIV                                                                                                    | IT-UDSTYR                                                                                                    | Lineær                                                                                                    | 01-06                                                                                                    | -07 31-                                                                                                    | 05-10                                                                                                    | 3,00        |                                                                                                    | 220.287,84                                                                                                    |                                                                                                    |                                                                             |                                                                       |                                                                                                    |
|          |                                                                                                    |                                                                                                    |                                                                                                    |                                                                                                    |                                                                                                    |                                                                                                    |             |                                                                                                    |                                                                                                    |                                                                                                    |                                                                             |                                                                       |                                                                                                    |
| A 📾      | NL00009 Me                                                                                                    | dion Akova M                                                                                                    | MD 96780 Ba                                                                                                    | erhar AF9                                                                                                    | KRTV AF                                                                                                    | krivning                                                                                                    | nor - Anla  | actinancoact                                                                                                    | PF                                                                                                    |                                                                                                    |                                                                             |                                                                       |                                                                                                    |
|          |                                                                                                    |                                                                                                    | 10 30100 00                                                                                                    |                                                                                                    |                                                                                                    | , and the second second s | yer - Anie  | egsimansposo                                                                                                    |                                                                                                    |                                                                                                    |                                                                             |                                                                       |                                                                                                    |
|          | Anlægsd                                                                                                    | B Bilagsnr.                                                                                                    | Anlæ                                                                                                    | egsnr. Af                                                                                                    | skrivni                                                                                                    | Anlægsb                                                                                                    | ogføri      | Anlægsbogførin.                                                                                                    | Beskrivelse                                                                                                    |                                                                                                    | Delregns                                                                    | Formål                                                                | Beløb 0                                                                                                    |
|          | Anlægsd<br>01-06-07                                                                                                    | B Bilagsnr.<br>AKAS0700                                                                                                    | Anlæ<br>0019 ANLO                                                                                                    | egsnr. Af                                                                                                    | skrivni<br>SKRIV                                                                                                    | Anlægsb                                                                                                    | ogføri      | Anlægsbogførin.<br>Anskaffelse                                                                                                    | Beskrivelse<br>Medion Ak                                                                                                    | e<br>oya MD 96780 Bærbar                                                                                                    | Delregns                                                                    | Formål<br>3009                                                        | Beløb O<br>329.940,00                                                                                                    |
| •        | Anlægsd<br>01-06-07<br>30-06-07                                                                                                    | B Bilagsnr.<br>AKAS0700<br>AKAS0700                                                                                                    | Anlæ<br>0019 ANL0<br>0022 ANL0                                                                                                    | egsnr. Af<br>00009 Af<br>00009 Af                                                                                                    | <sup>-</sup> skrivni<br>=SKRIV<br>=SKRIV                                                                                                    | Anlægsb                                                                                                    | ogføri      | Anlægsbogførin.<br>Anskaffelse<br>Afskrivning                                                                                                    | Beskrivelse     Medion Ak     afskrivning                                                                                                    | e<br>oya MD 96780 Bærbar i<br>1 2. kvt. 07                                                                                                    | Delregns<br>1<br>1                                                          | Formål<br>3009<br>3009                                                | Beløb O<br>329.940,00 •<br>-9.165,00                                                                                                    |
| •        | Anlægsd<br>01-06-07<br>30-06-07<br>30-09-07                                                                                                    | B Bilagsnr.<br>AKAS0700<br>AKAS0700<br>AKAS0700                                                                                                    | Aniæ<br>0019 ANLC<br>0022 ANLC<br>0023 ANLC                                                                                                    | egsnr. Af<br>00009 Af<br>00009 Af<br>00009 Af                                                                                                    | =skrivni<br>=skrIV<br>=skrIV<br>=skrIV                                                                                                    | Anlægst                                                                                                    | pogføri     | Anlægsbogførin.<br>Anskaffelse<br>Afskrivning<br>Afskrivning                                                                                                    | Beskrivelse<br>Medion Ak<br>afskrivning<br>afskrivning                                                                                                    | e<br>ova MD 96780 Bærbar<br>) 2. kvt. 07<br>) 3. kvt. 07                                                                                                    | Delregns                                                                    | Formål<br>3009<br>3009<br>3009                                        | Beløb O<br>329.940,00<br>-9.165,00<br>-27.495,00                                                                                                    |
| •        | Anlægsd<br>01-06-07<br>30-06-07<br>30-09-07<br>31-12-07                                                                                                 | B. Bilagsnr.<br>AKAS0700<br>AKAS0700<br>AKAS0700<br>AKAS0700                                                                                                    | Anlæ<br>0019 ANLC<br>0022 ANLC<br>0023 ANLC<br>0024 ANLC                                                                                                    | egsnr. Af<br>00009 Af<br>00009 Af<br>00009 Af<br>00009 Af                                                                                                    | Skrivni<br>SKRIV<br>SKRIV<br>SKRIV<br>SKRIV                                                                                                    | Anlægst                                                                                                    | oogføri     | Anlægsbogførin.<br>Anskaffelse<br>Afskrivning<br>Afskrivning<br>Afskrivning                                                                                                    | Beskrivelse     Medion Ak     afskrivning     afskrivning     afskrivning                                                                                                    | e<br>ova MD 96780 Bærbar<br>] 2. kvt. 07<br>] 3. kvt. 07<br>] 4. kvt. 07                                                                                                    | Delregns<br>1<br>1<br>1<br>1                                                | Formål<br>3009<br>3009<br>3009<br>3009                                | Beløb O<br>329.940,00 •<br>-9.165,00 •<br>-27.495,00 •<br>-27.495,00 •                                                                                                    |
| <b>•</b> | Anlægsd<br>01-06-07<br>30-06-07<br>30-09-07<br>31-12-07<br>31-03-08                                                                                     | B Bilagsnr.<br>AKAS0700<br>AKAS0700<br>AKAS0700<br>AKAS0700<br>AKAS0700                                                                                                    | Anlæ<br>0019 ANLC<br>0022 ANLC<br>0023 ANLC<br>0024 ANLC<br>0025 ANLC                                                                                                    | egsnr. Af<br>00009 Af<br>00009 Af<br>00009 Af<br>00009 Af<br>00009 Af                                                                                                    | skrivni<br>SKRIV<br>SKRIV<br>SKRIV<br>SKRIV<br>SKRIV<br>SKRIV                                                                                                    | Anlægst                                                                                                    | oogføri     | Anlægsbogførin.<br>Anskaffelse<br>Afskrivning<br>Afskrivning<br>Afskrivning<br>Afskrivning                                                                                                    | Beskrivelse<br>Medion Ak<br>afskrivning<br>afskrivning<br>afskrivning<br>afskrivning                                                                                                    | e<br>ova MD 96780 Bærbar<br>j 2. kvt. 07<br>j 3. kvt. 07<br>j 4. kvt. 07<br>j 1. kvt. 08                                                                                                    | Delregns 1<br>1<br>1<br>1<br>1<br>1<br>1                                    | Formål<br>3009<br>3009<br>3009<br>3009<br>3009                        | Beløb 0<br>329.940,00 •<br>-9.165,00<br>-27.495,00<br>-27.495,00<br>-27.495,00                                                                                                    |
|          | Anlægsd<br>01-06-07<br>30-06-07<br>30-09-07<br>31-12-07<br>31-03-08<br>11-06-08                                                                         | Bilagsnr.           AKAS0700           AKAS0700           AKAS0700           AKAS0700           AKAS0700           AKAS0700           AKAS0700           AKAS0700           AKAS0700           AKAS0700           AKAS0700           AKAS0700           AKAS0700           AKAS0700                                                                                                    | Aniæ<br>0019 ANLC<br>0022 ANLC<br>0023 ANLC<br>0024 ANLC<br>0025 ANLC<br>0026 ANLC                                                                                                    | egsnr. Af<br>00009 Af<br>00009 Af<br>00009 Af<br>00009 Af<br>00009 Af<br>00009 Af                                                                                                    | skrivni<br>SKRIV<br>SKRIV<br>SKRIV<br>SKRIV<br>SKRIV<br>SKRIV<br>SKRIV                                                                                           | Anlægst                                                                                                    | pogføri     | Anlægsbogførin.<br>Anskaffelse<br>Afskrivning<br>Afskrivning<br>Afskrivning<br>Afskrivning<br>Afskrivning                                                                                                    | Beskrivelse     Medion Ak     afskrivning     afskrivning     afskrivning     afskrivning     Medion Ak                                                                                                    | e<br>ova MD 96780 Bærbar<br>1 2. kvt. 07<br>1 3. kvt. 07<br>1 4. kvt. 07<br>1 1. kvt. 08<br>ova MD 96780 Bærbar                                                                                             | Delregns 1<br>1<br>1<br>1<br>1<br>1<br>1<br>1<br>1                          | Formål<br>3009<br>3009<br>3009<br>3009<br>3009<br>3009                | Beløb O<br>329.940,00 ▲<br>-9.165,00<br>-27.495,00<br>-27.495,00<br>-27.495,00<br>-27.495,00<br>-21.691,00                                                                                                    |
| <b>•</b> | Anlægsd<br>01-06-07<br>30-06-07<br>30-09-07<br>31-12-07<br>31-03-08<br>11-06-08<br>11-06-08                                                             | Bilagsnr.           AKAS0700           AKAS0700                                                                                                | Anlae<br>0019 ANLO<br>0022 ANLO<br>0023 ANLO<br>0024 ANLO<br>0025 ANLO<br>0026 ANLO<br>0026 ANLO                                                                                                    | egsnr. Af<br>00009 Af<br>00009 Af<br>00009 Af<br>00009 Af<br>00009 Af<br>00009 Af<br>00009 Af                                                                                                    | skrivni<br>SKRIV<br>SKRIV<br>SKRIV<br>SKRIV<br>SKRIV<br>SKRIV<br>SKRIV<br>SKRIV                                                                                  | Anlægst                                                                                                    | pogføri     | Anlægsbogførin.<br>Anskaffelse<br>Afskrivning<br>Afskrivning<br>Afskrivning<br>Afskrivning<br>Afskrivning                                                                                                    | Beskrivelse     Medion Akv     afskrivning     afskrivning     afskrivning     afskrivning     Medion Akv     Medion Akv                                                                                                    | e<br>ova MD 96780 Bærbar<br>12. kvt. 07<br>13. kvt. 07<br>14. kvt. 07<br>11. kvt. 08<br>ova MD 96780 Bærbar<br>ova MD 96780 Bærbar                                                                          | Delregns  <br>1<br>1<br>1<br>1<br>1<br>1<br>1<br>1<br>1                     | Formål<br>3009<br>3009<br>3009<br>3009<br>3009<br>3009<br>3009<br>300 | Beløb O<br>329,940,00 ▲<br>-9,165,00<br>-27,495,00<br>-27,495,00<br>-27,495,00<br>-21,691,00<br>1,222,00                                                                                                    |
|          | Anlægsd<br>01-06-07<br>30-06-07<br>30-09-07<br>31-12-07<br>31-03-08<br>11-06-08<br>11-06-08<br>11-06-08                                                 | B Bilagsnr.<br>AKAS0701<br>AKAS0701<br>AKAS0701<br>AKAS0701<br>AKAS0701<br>AKAS0701<br>AKAS0701<br>AKAS0701<br>AKAS0701                                                                                                    | Aniæ<br>0019 ANLO<br>0022 ANLO<br>0023 ANLO<br>0024 ANLO<br>0025 ANLO<br>0026 ANLO<br>0026 ANLO                                                                                                    | egsnr. Af<br>00009 Af<br>00009 Af<br>00009 Af<br>00009 Af<br>00009 Af<br>00009 Af<br>00009 Af                                                                                                    | skrivni<br>SKRIV<br>SKRIV<br>SKRIV<br>SKRIV<br>SKRIV<br>SKRIV<br>SKRIV<br>SKRIV<br>SKRIV                                                                         | Anlægst                                                                                                    | pogføri     | Anlægsbogførin.<br>Anskaffelse<br>Afskrivning<br>Afskrivning<br>Afskrivning<br>Afskrivning<br>Afskrivning<br>Afskrivning<br>Afskrivning                                                                                                    | Beskrivelse     Medion Ak     afskrivning     afskrivning     afskrivning     afskrivning     afskrivning     Medion Ak     Medion Ak                                                                                                    | e<br>ova MD 96780 Bærbar<br>12. kvt. 07<br>13. kvt. 07<br>14. kvt. 07<br>11. kvt. 08<br>ova MD 96780 Bærbar<br>ova MD 96780 Bærbar                                                                          | Delregns 1<br>1<br>1<br>1<br>1<br>1<br>1<br>1<br>1<br>1<br>1<br>1           | Formål<br>3009<br>3009<br>3009<br>3009<br>3009<br>3009<br>3009<br>300 | Beløb O<br>329.940,00<br>-9.165,00<br>-27.495,00<br>-27.495,00<br>-27.495,00<br>-21.691,00<br>1.222,00<br>-4.399,20                                                                                                    |
|          | Anlægsd<br>01-06-07<br>30-06-07<br>31-09-07<br>31-12-07<br>31-03-08<br>11-06-08<br>11-06-08<br>11-06-08<br>11-07-08                                     | B Bilagsnr.<br>AKAS0701<br>AKAS0701<br>AKAS0701<br>AKAS0701<br>AKAS0701<br>AKAS0701<br>AKAS0701<br>AKAS0701<br>AKAS0701                                                                                                    | Ania:<br>0019 ANLO<br>0022 ANLO<br>0023 ANLO<br>0024 ANLO<br>0025 ANLO<br>0026 ANLO<br>0026 ANLO<br>0026 ANLO<br>0026 ANLO                                                                                                    | egsnr. Af<br>00009 Af<br>00009 Af<br>00009 Af<br>00009 Af<br>00009 Af<br>00009 Af<br>00009 Af<br>00009 Af<br>00009 Af                                                                                                    | Skrivni<br>SKRIV<br>SKRIV<br>SKRIV<br>SKRIV<br>SKRIV<br>SKRIV<br>SKRIV<br>SKRIV<br>SKRIV<br>SKRIV                                                                | Anlægsb                                                                                                    | oogføri     | Anlægsbogførin.<br>Anskaffelse<br>Afskrivning<br>Afskrivning<br>Afskrivning<br>Afskrivning<br>Afskrivning<br>Afskrivning<br>Anskaffelse<br>Afskrivning                                                                                           | Beskrivelse     Medion Ak     afskrivning     afskrivning     afskrivning     afskrivning     afskrivning     Medion Ak     Medion Ak     Medion Ak                                                                                                    | e<br>ova MD 96780 Bærbar<br>12. kvt. 07<br>13. kvt. 07<br>14. kvt. 07<br>11. kvt. 08<br>ovg MD 96780 Bærbar<br>ovg MD 96780 Bærbar<br>ovg MD 96780 Bærbar                                                   | Delregns 1<br>1<br>1<br>1<br>1<br>1<br>1<br>1<br>1<br>1<br>1<br>1<br>1      | Formål<br>3009<br>3009<br>3009<br>3009<br>3009<br>3009<br>3009<br>300 | Beløb 0<br>329.940,00<br>-9.165,00<br>-27.495,00<br>-27.495,00<br>-21.691,00<br>1.222,00<br>-4.399,20<br>-9.031,00                                                                                                    |
|          | Anlægsd<br>01-06-07<br>30-06-07<br>30-09-07<br>31-12-07<br>31-12-07<br>31-03-08<br>11-06-08<br>11-06-08<br>11-06-08<br>11-07-08<br>11-07-08             | B Bilagsnr.<br>AKAS0701<br>AKAS0701<br>AKAS0701<br>AKAS0701<br>AKAS0701<br>AKAS0701<br>AKAS0701<br>AKAS0701<br>AKAS0701<br>AKAS0701                                                                                                    | Ania:<br>0019 ANLO<br>0022 ANLO<br>0023 ANLO<br>0024 ANLO<br>0025 ANLO<br>0026 ANLO<br>0026 ANLO<br>0026 ANLO<br>0026 ANLO<br>0027 ANLO                                                                                                    | egsnr.         Af           00009         Af           00009         Af                                                                                                    | skrivni<br>SKRIV<br>SKRIV<br>SKRIV<br>SKRIV<br>SKRIV<br>SKRIV<br>SKRIV<br>SKRIV<br>SKRIV<br>SKRIV<br>SKRIV                                                       | Anlægst                                                                                                    | pogføri     | Anlægsbogførin.<br>Anskaffelse<br>Afskrivning<br>Afskrivning<br>Afskrivning<br>Afskrivning<br>Afskrivning<br>Anskaffelse<br>Afskrivning<br>Afskrivning                                                                                           | Beskrivelse     Medion Ak     afskrivning     afskrivning     afskrivning     afskrivning     Medion Ak     Medion Ak     Medion Ak     Medion Ak     Medion Ak                                                                                                    | e<br>ova MD 96780 Bærbar<br>12. kvt. 07<br>13. kvt. 07<br>14. kvt. 07<br>11. kvt. 08<br>ova MD 96780 Bærbar<br>ova MD 96780 Bærbar<br>ova MD 96780 Bærbar<br>ova MD 96780 Bærbar                            | Deiregns 1<br>1<br>1<br>1<br>1<br>1<br>1<br>1<br>1<br>1<br>1<br>1<br>1<br>1 | Formål<br>3009<br>3009<br>3009<br>3009<br>3009<br>3009<br>3009<br>300 | Beløb 0<br>329.940,00<br>-9.165,00<br>-27.495,00<br>-27.495,00<br>-27.495,00<br>-21.691,00<br>1.222,00<br>-4.399,20<br>-9.031,00<br>1.722,04                                                                                                    |
|          | Anlægsd<br>01-06-07<br>30-06-07<br>31-07-07<br>31-12-07<br>31-03-08<br>11-06-08<br>11-06-08<br>11-06-08<br>11-07-08<br>11-07-08<br>11-07-08             | B Bilagsnr.<br>AKAS0701<br>AKAS0701<br>AKAS0701<br>AKAS0701<br>AKAS0701<br>AKAS0701<br>AKAS0701<br>AKAS0701<br>AKAS0701<br>AKAS0701<br>AKAS0701<br>AKAS0701                                                                                                    | Anias           0019         ANLC           00022         ANLC           00023         ANLC           0024         ANLC           0025         ANLC           0026         ANLC           0026         ANLC           0026         ANLC           0026         ANLC           0026         ANLC           0027         ANLC           0027         ANLC                                                                                                    | Pagsnr.         Af           00009         Af           00009         Af                                                                                                    | Skrivni<br>SKRIV<br>SKRIV<br>SKRIV<br>SKRIV<br>SKRIV<br>SKRIV<br>SKRIV<br>SKRIV<br>SKRIV<br>SKRIV<br>SKRIV<br>SKRIV<br>SKRIV                                     | Anlægst                                                                                                    | pogføri     | Anlægsbogførin<br>Anskaffelse<br>Afskrivning<br>Afskrivning<br>Afskrivning<br>Afskrivning<br>Afskrivning<br>Afskrivning<br>Anskaffelse<br>Afskrivning<br>Afskrivning<br>Afskrivning                                                              | Beskrivelse     Medion Ak     afskrivning     afskrivning     afskrivning     Medion Ak     Medion Ak     Medion Ak     Medion Ak     Medion Ak                                                                                                    | ova MD 96780 Bærbar<br>) 2. kvt. 07<br>) 3. kvt. 07<br>) 4. kvt. 07<br>) 1. kvt. 08<br>ova MD 96780 Bærbar<br>ova MD 96780 Bærbar<br>ova MD 96780 Bærbar<br>ova MD 96780 Bærbar<br>ova MD 96780 Bærbar      | Delregns 1 1 1 1 1 1 1 1 1 1 1 1 1 1 1 1 1 1                                | Formål<br>3009<br>3009<br>3009<br>3009<br>3009<br>3009<br>3009<br>300 | Beløb O<br>329,940,00 ▲<br>-27,495,00<br>-27,495,00<br>-27,495,00<br>-27,495,00<br>-21,691,00<br>1.222,00<br>-4,399,20<br>-9,031,00<br>1.722,04<br>-5,000,00                                                                                                    |
|          | Anlægsd<br>01-06-07<br>30-09-07<br>31-12-07<br>31-03-08<br>11-06-08<br>11-06-08<br>11-06-08<br>11-07-08<br>11-07-08<br>11-07-08<br>30-12-08             | Bilagsnr.           AKAS0701           AKAS0701                    | Anias           0019         ANLC           00022         ANLC           00023         ANLC           00024         ANLC           00025         ANLC           00026         ANLC           0026         ANLC           0026         ANLC           0026         ANLC           0026         ANLC           0027         ANLC           0027         ANLC           0027         ANLC           0027         ANLC           0027         ANLC           0027         ANLC | Pagsnr.         Af           00009         Af           00009         Af                                                                                                    | Skrivni<br>SKRIV<br>SKRIV<br>SKRIV<br>SKRIV<br>SKRIV<br>SKRIV<br>SKRIV<br>SKRIV<br>SKRIV<br>SKRIV<br>SKRIV<br>SKRIV<br>SKRIV<br>SKRIV                            | Anlægsb                                                                                                    | pogføri     | Anlægsbogførin<br>Anskaffelse<br>Afskrivning<br>Afskrivning<br>Afskrivning<br>Afskrivning<br>Afskrivning<br>Afskrivning<br>Afskrivning<br>Afskrivning<br>Afskrivning<br>Afskrivning<br>Afskrivning<br>Afskrivning                                | Beskrivelse     Medion Ak     afskrivning     afskrivning     afskrivning     Medion Ak     Medion Ak     Medion Ak     Medion Ak     Medion Ak     Medion Ak     Medion Ak                                                                                                    | a<br>ova MD 96780 Bærbar<br>1 2. kvt. 07<br>3. kvt. 07<br>1 4. kvt. 07<br>1 1. kvt. 08<br>ova MD 96780 Bærbar<br>ova MD 96780 Bærbar<br>ova MD 96780 Bærbar<br>ova MD 96780 Bærbar<br>ova MD 96780 Bærbar   | Deiregns 1 1 1 1 1 1 1 1 1 1 1 1 1 1 1 1 1 1                                | Formâl<br>3009<br>3009<br>3009<br>3009<br>3009<br>3009<br>3009<br>300 | Beløb         O           329,940,00         ▲           -9,165,00         ▲           -27,495,00         ▲           -27,495,00         ↓           -27,495,00         ↓           -27,495,00         ↓           -27,495,00         ↓           -27,495,00         ↓           -27,495,00         ↓           -21,691,00         ↓           1,222,00         ↓           -9,031,00         ↓           1,722,04         ↓           -5,000,00         ↓           39,000,00         ↓                                                                                                    |
|          | Anlægsd<br>01-06-07<br>30-09-07<br>31-12-07<br>31-03-08<br>11-06-08<br>11-06-08<br>11-06-08<br>11-07-08<br>11-07-08<br>11-07-08<br>30-12-08<br>30-12-08 | Bilagsnr.           AKAS0701           AKAS0701 | Anias           0019         ANLC           00022         ANLC           00023         ANLC           00024         ANLC           00025         ANLC           00026         ANLC           0026         ANLC           0026         ANLC           0026         ANLC           0026         ANLC           0027         ANLC           0027         ANLC           0027         ANLC           0027         ANLC           0021         ANLC                             | egsnr.         Af           00009         Af           00009         Af                                                                                                    | skrivni<br>SKRIV<br>SKRIV<br>SKRIV<br>SKRIV<br>SKRIV<br>SKRIV<br>SKRIV<br>SKRIV<br>SKRIV<br>SKRIV<br>SKRIV<br>SKRIV<br>SKRIV<br>SKRIV<br>SKRIV<br>SKRIV<br>SKRIV | Anlægsb                                                                                                    | oogføri     | Anlægsbogførin<br>Anskaffelse<br>Afskrivning<br>Afskrivning<br>Afskrivning<br>Afskrivning<br>Afskrivning<br>Afskrivning<br>Afskrivning<br>Afskrivning<br>Afskrivning<br>Afskrivning<br>Anskaffelse<br>Anskaffelse<br>Anskaffelse                 | Beskrivelse     Medion Ak     afskrivning     afskrivning     afskrivning     afskrivning     Medion Ak     Medion Ak     Medion     Medion Ak     Medion Ak     Medion Ak     Medion Ak     Medi | ova MD 96780 Bærbar<br>1 2. kvt. 07<br>1 3. kvt. 07<br>1 4. kvt. 07<br>1 1. kvt. 08<br>ova MD 96780 Bærbar<br>ova MD 96780 Bærbar<br>ova MD 96780 Bærbar<br>ova MD 96780 Bærbar<br>ova MD 96780 Bærbar<br>i | Deiregns 1 1 1 1 1 1 1 1 1 1 1 1 1 1 1 1 1 1                                | Formâl<br>3009<br>3009<br>3009<br>3009<br>3009<br>3009<br>3009<br>300 | Beløb         O           329.940,00         ▲           -9.165,00         ▲           -27.495,00         ▲           -27.495,00         ↓           -27.495,00         ↓           -27.495,00         ↓           -27.495,00         ↓           -27.495,00         ↓           -27.495,00         ↓           -21.691,00         ↓           1.222,00         ↓           -4.399,20         ↓           -9.031,00         ↓           1.722,04         ↓           -5.000,00         ↓           39.000,00         ↓           -19.825,00         ↓                                                                                                    |
|          | Anlægsd<br>01-06-07<br>30-06-07<br>31-12-07<br>31-03-08<br>11-06-08<br>11-06-08<br>11-06-08<br>11-07-08<br>11-07-08<br>11-07-08<br>30-12-08<br>30-12-08 | Bilagsnr.           AKAS0701           AKAS0701                    | Ania:<br>0019 ANLC<br>0022 ANLC<br>0023 ANLC<br>0024 ANLC<br>0026 ANLC<br>0026 ANLC<br>0026 ANLC<br>0027 ANLC<br>0027 ANLC<br>0027 ANLC<br>0027 ANLC<br>0027 ANLC<br>0027 ANLC<br>0027 ANLC                                                                                                    | egsnr. Af<br>10009 Af<br>10009 Af<br>100009 Af<br>100009 Af<br>1000009 Af<br>1000009 Af<br>1000000000000000000000000000000000000 | Skrivni<br>SKRIV<br>SKRIV<br>SKRIV<br>SKRIV<br>SKRIV<br>SKRIV<br>SKRIV<br>SKRIV<br>SKRIV<br>SKRIV<br>SKRIV<br>SKRIV<br>SKRIV<br>SKRIV<br>SKRIV                   | Anlægsb                                                                                                    | oogføri     | Anlægsbogførin.<br>Anskaffelse<br>Afskrivning<br>Afskrivning<br>Afskrivning<br>Afskrivning<br>Afskrivning<br>Afskrivning<br>Afskrivning<br>Afskrivning<br>Afskrivning<br>Afskrivning<br>Afskrivning<br>Afskrivning<br>Anskaffelse<br>Anskaffelse | Beskrivelse     Medion Ak     afskrivning     afskrivning     afskrivning     afskrivning     Medion Ak     Medion Ak     Medion Ak     Medion Ak     Medion Ak     Medion Ak     Medion Ak     Medion Ak     Medion Ak                                                                                                    | ova MD 96780 Bærbar<br>1 2. kvt. 07<br>1 3. kvt. 07<br>1 4. kvt. 07<br>1 1. kvt. 08<br>ova MD 96780 Bærbar<br>ova MD 96780 Bærbar<br>ova MD 96780 Bærbar<br>ova MD 96780 Bærbar<br>ova MD 96780 Bærbar<br>i | Deiregns 1 1 1 1 1 1 1 1 1 1 1 1 1 1 1 1 1 1                                | Formâl<br>3009<br>3009<br>3009<br>3009<br>3009<br>3009<br>3009<br>300 | Beløb         O           329.940,00         ▲           -9.165,00         −           -27.495,00         −           -27.495,00         −           -27.495,00         −           -27.495,00         −           -27.495,00         −           -27.495,00         −           -27.495,00         −           -27.495,00         −           -27.495,00         −           -27.495,00         −           -27.495,00         −           -27.495,00         −           -27.495,00         −           -27.495,00         −           -27.495,00         −           -27.495,00         −           -9.031,00         −           1.722,04         −           -5.000,00         −           39.000,00         −           -19.825,00         − |

### Anlæg ANL00003 er naturligvis blevet nulstillet:

| A   | LOOOO3 3 F    | oærbare - A  | nlægskort        |            |            |                        |               |                 |                | _ 🗆 ×    |  |
|-----|---------------|--------------|------------------|------------|------------|------------------------|---------------|-----------------|----------------|----------|--|
| Ger | nerelt Bogf   | øring   Repa | ration   Lokal i | ntegration |            |                        |               |                 |                |          |  |
| Nu  | mmer          | A            | NL00003          |            |            | Søgebeskri             |               |                 |                |          |  |
| Bes | skrivelse     | 3            | bærbare          |            |            | Ansvarlig medarbeider. |               |                 |                |          |  |
| Ser | rienr         | [            |                  |            |            | Inaktiv                |               | . 🗖             |                |          |  |
| Ho  | vedanlæg/un   | ideranl      |                  |            |            | Spærret .              |               | . 🗖             |                |          |  |
| De  | l af hovedanl | æg 🗌         |                  |            |            | Spærret fo             | r anskaffelse | . 🔽             |                |          |  |
|     |               |              |                  |            |            | Rettet den             |               | . 14-09-11      |                |          |  |
|     |               |              | [                |            |            |                        |               |                 |                |          |  |
|     | Afskrivni     | Anlægsb      | Afskrivning      | Afskriv f  | Afskriv ti | Antal afs              | Solgt         | Bogført værdi   |                |          |  |
| ►   | AFSKRIV       | ØVRIGTI      | Lineær           | 01-12-03   | 30-11-13   | 10,00                  |               | 0,00            |                | <b>_</b> |  |
|     |               |              |                  |            |            |                        |               |                 |                |          |  |
|     |               |              |                  |            |            |                        |               |                 |                | •        |  |
|     |               |              |                  |            |            |                        |               |                 |                |          |  |
|     |               |              |                  |            |            |                        |               | <u>A</u> nlæg 👻 | Afskr.profil 🔻 | Hjælp    |  |